# 웹 서버를 사용하여 Jabber 문제 보고서(PRT) 로 그를 다운로드합니다.

## 목차

<u>소개</u>

- <u>사전 요구 사항</u>
- <u>요구 사항</u>
  - <u>사용되는 구성 요소</u>

### <u>구성</u>

<u>네트워크 다이어그램</u>

### <u>설정</u>

- <u>1. Windows PC에 XAMPP 소프트웨어를 설치합니다.</u>
- <u>2. XAMPP의 초기 구성</u>
- <u>3. Windows 서버에 Jabber PRT를 저장할 '폴더'를 설정합니다.</u>
- 4. "UC 서비스"를 생성하고 이를 CUCM의 "서비스 프로필"에 할당합니다.
- <u>5. Jabber 최종 사용자에게 "서비스 프로필"을 할당합니다.</u>

<u>6. Jabber 수집 - PRT</u>

- <u>7. XAMPP에서 "서버 키" 및 "CSR(Certificate Signing Request)"을 생성합니다.</u>
- 8. CA(Certificate Authority)를 사용하여 CSR에 서명하고 CA 서명 인증서를 가져옵니다.
- 9. 인증서를 업로드하고 Apache 서비스를 재시작합니다.
- <u>10. "UC 서비스"에서 URL 수정</u>
- <u>11. Jabber 수집 PRT.</u>
- <u>다음을 확인합니다.</u>

### <u>문제 해결</u>

<u>관련 정보</u>

## 소개

이 문서에서는 Windows 시스템에서 웹 서버를 설정하는 방법과 Jabber PRT를 웹 서버로 전송하는 단계를 설명합니다.

## 사전 요구 사항

Cisco에서는 이러한 주제에 대해 알고 있는 것이 좋습니다.

- CUCM(Cisco Unified Communication Manager)
- Cisco Jabber

### 요구 사항

사용되는 구성 요소

이 문서의 정보는 다음 소프트웨어 버전을 기반으로 합니다.

CUCM 버전 - 12.5.1.13900-152 Cisco Jabber 버전 - 12.9.2.54247 XAMPP(웹 서버) 버전 - 7.4.10

이 문서의 정보는 특정 랩 환경의 디바이스를 토대로 작성되었습니다. 이 문서에 사용된 모든 디바 이스는 초기화된(기본) 컨피그레이션으로 시작되었습니다. 현재 네트워크가 작동 중인 경우 모든 명령의 잠재적인 영향을 미리 숙지하시기 바랍니다.

## 구성

네트워크 다이어그램

Cisco Jabber > Windows\_PC(웹서버 XAMPP 소프트웨어 포함)

### 설정

이러한 컨피그레이션 단계에서는 'Hypertext Transfer'(HTTP - 포트 80) 및 'Hypertext Transfer Protocol Secure'(HTTPS - 포트 443) 프로토콜을 사용하여 Jabber PRT를 웹 서버로 전송할 수 있 습니다.

1. Windows PC에 XAMPP 소프트웨어를 설치합니다.

2. XAMPP의 초기 구성

3. Windows 서버에 Jabber PRT를 저장할 '폴더'를 설정합니다.

4. "UC 서비스"를 생성하고 이를 CUCM의 "서비스 프로필"에 할당합니다.

5. Jabber 최종 사용자에게 "서비스 프로필"을 할당합니다.

6. Jabber 수집 - PRT

HTTPS(보안) 기반 웹 서버를 구성하려면 다음 단계를 추가로 구성하십시오.

7. XAMPP에서 "서버 키" 및 "CSR(Certificate Signing Request)"을 생성합니다. 8. CA(Certificate Authority)를 사용하여 CSR에 서명하고 CA 서명 인증서를 가져옵니다. 9. 인증서를 업로드하고 Apache 서비스를 재시작합니다. 10. "UC 서비스"에서 URL 수정 11. Jabber 수집 - PRT.

1. Windows PC에 XAMPP 소프트웨어를 설치합니다.

<u>여기</u>를 클릭하여 XAMPP 소프트웨어(Windows용)를<u>다운로드합니다</u>.

이 스크린샷에 설명된 단계는 Windows 시스템에 XAMPP를 설치하는 데 도움이 됩니다.

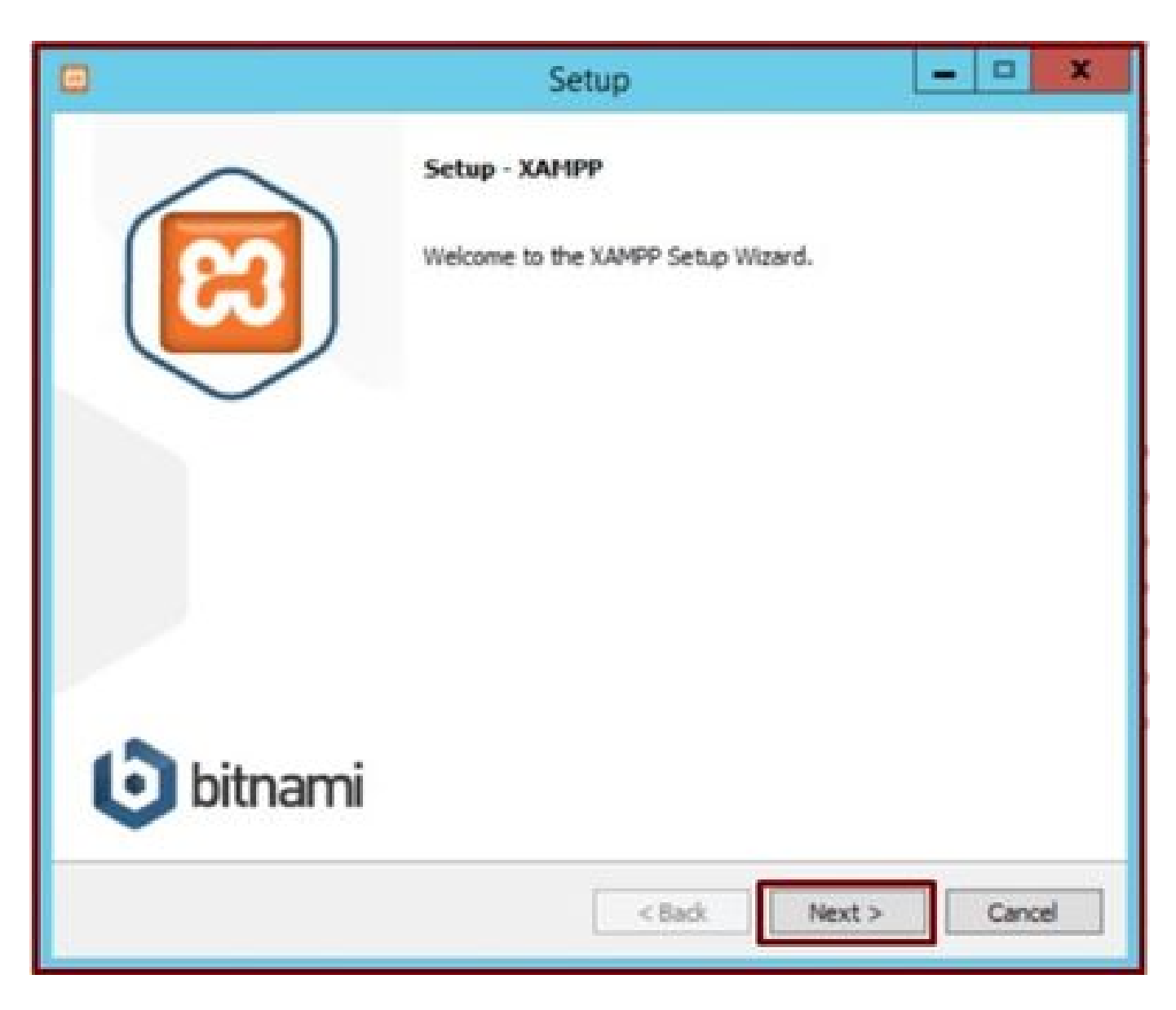

설치 마법사에서 Next(다음) 버튼을 클릭합니다.

| 0                                                                                             | Setup                                          | X                            |
|-----------------------------------------------------------------------------------------------|------------------------------------------------|------------------------------|
| Select Components                                                                             |                                                | 8                            |
| Select the components you want to<br>Next when you are ready to contin                        | o install; clear the components you do<br>nue. | o not want to install. Click |
| Apache<br>MySQL<br>FileZilla FTP Server<br>Mercury Mail Serve<br>Tomcat                       | r                                              |                              |
| Program Languages     PHP     Perl     Program Languages     Program Languages     phpMyAdmin |                                                |                              |
| - Webalizer<br>- Eake Sendmail                                                                |                                                |                              |
| XAMPP Installer                                                                               | < Back                                         | Next > Cancel                |

언급된 컴포넌트를 선택하고 다음(Next) 버튼을 클릭합니다.

| 8               |                           | Setup  |        | - • ×  |
|-----------------|---------------------------|--------|--------|--------|
| Installation f  | older                     |        |        | ខ      |
| Please, choose  | a folder to install XAMPP |        |        |        |
| Select a folder | C:\xampp                  | 12     |        |        |
|                 |                           |        |        |        |
|                 |                           |        |        |        |
|                 |                           |        |        |        |
|                 |                           |        |        |        |
|                 |                           |        |        |        |
|                 |                           |        |        |        |
|                 |                           |        |        |        |
| XAMPP Installer |                           | < Back | Next > | Cancel |

설치 폴더를 선택하고 Next(다음) 버튼을 클릭합니다.

|              |                       | Setup                            | X            |
|--------------|-----------------------|----------------------------------|--------------|
| Languag      | e                     |                                  | ខា           |
| XAMPP Co     | ntrol Panel for Windo | vs supports different languages. |              |
| Language     | English               | ~                                |              |
|              |                       |                                  |              |
|              |                       |                                  |              |
|              |                       |                                  |              |
|              |                       |                                  |              |
|              |                       |                                  |              |
|              |                       |                                  |              |
|              |                       |                                  |              |
|              |                       |                                  |              |
|              |                       |                                  |              |
| XAMPP Instal | er                    | C Park D                         |              |
|              |                       | < DOX                            | VEAL > CORCE |

언어를 선택하고 Next(다음) 버튼을 클릭합니다.

| ٥                 | Setup                                                                                                    | X                                                                                    |
|-------------------|----------------------------------------------------------------------------------------------------|--------------------------------------------------------------------------------------|
| Bitnami for XAMPP |                                                                                                    | ເຊ                                                                                   |
|                   | Bitnami for XAMPP provides free<br>Drupal, Joomlal, WordPress and<br>source apps on top of your exist<br>https://bitnami.com/xampp<br>Learn more about Bitnami for XA | installers that can install<br>I many other popular open<br>ting XAMPP installation. |
| XAMPP Installer   | < Back                                                                                                    | Next > Cancel                                                                        |

Next(다음) 버튼을 클릭합니다.

| 8                                            | Setup             | ×             |
|----------------------------------------------|-------------------|---------------|
| Ready to Install                             |                   | 8             |
| Setup is now ready to begin installing XAMPP | on your computer. |               |
|                                              |                   |               |
|                                              |                   |               |
|                                              |                   |               |
|                                              |                   |               |
|                                              |                   |               |
| VAMDD Tristaliar                             |                   |               |
| AMARY & GLORES                               | < Back            | Next > Cancel |

설치를 계속하려면 Next(다음) 버튼을 클릭합니다.

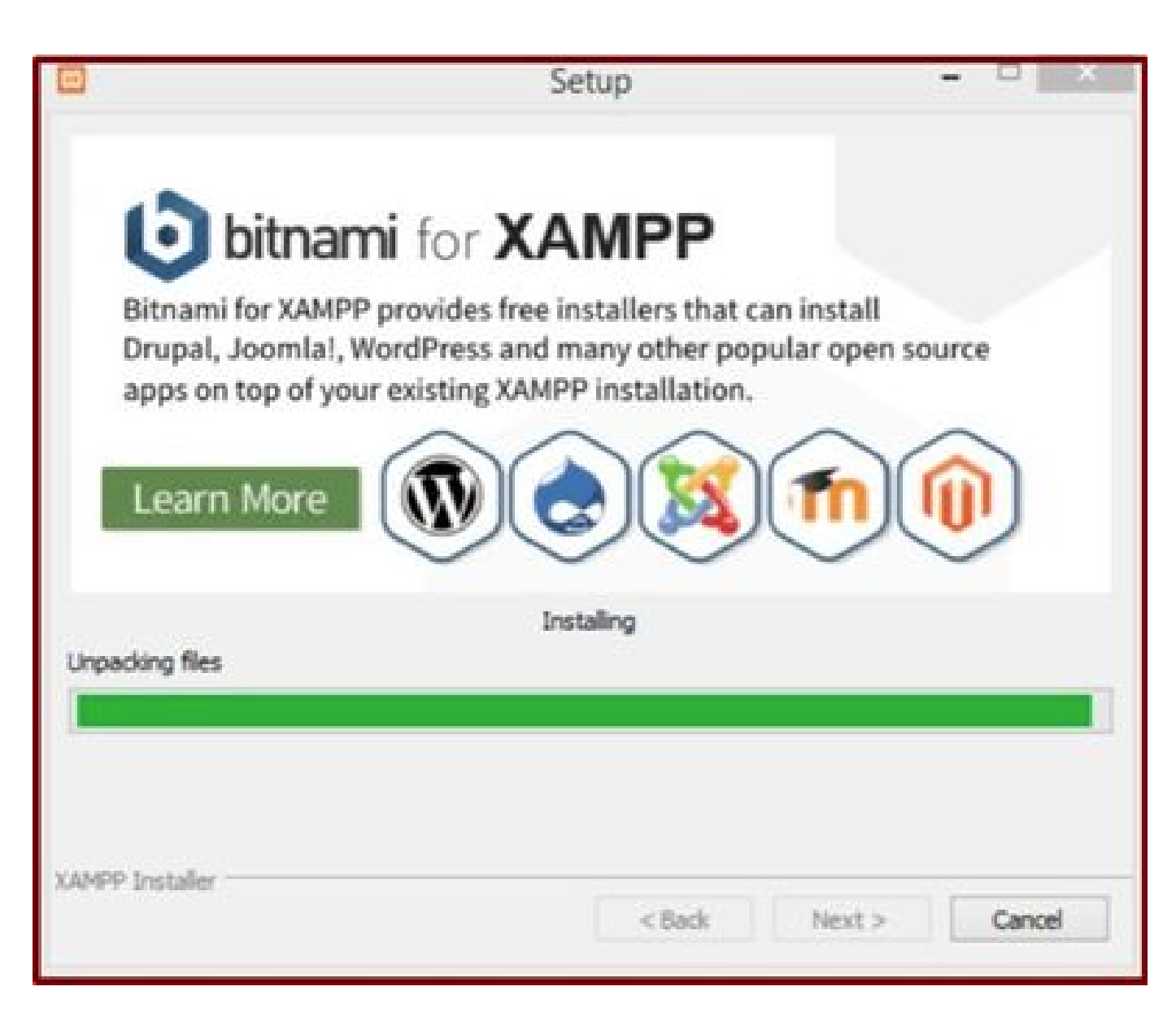

설치가 진행 중입니다.

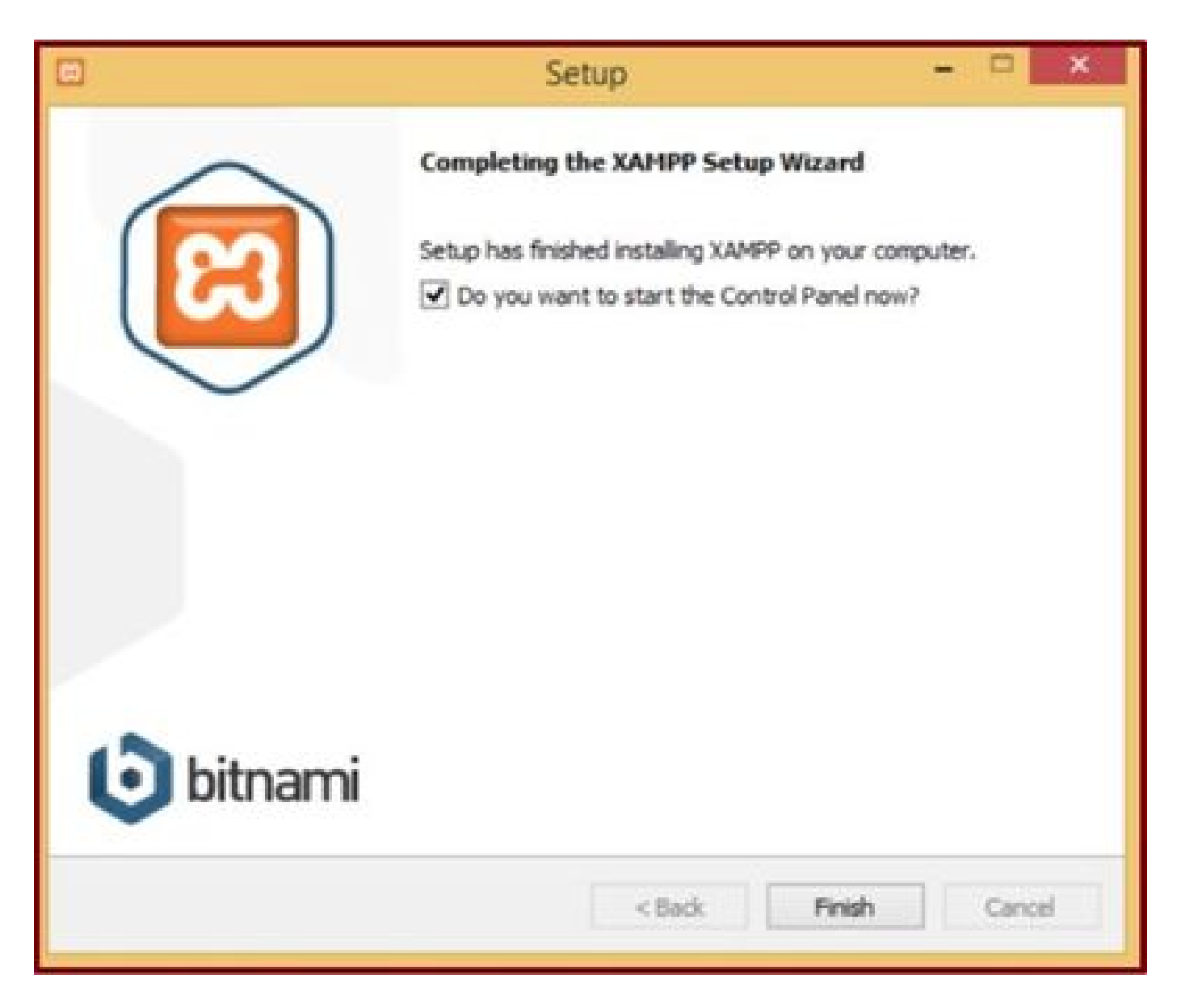

Finish(마침) 버튼을 클릭합니다.

2. XAMPP의 초기 구성

관리자로 "XAMPP 제어판"을 엽니다.

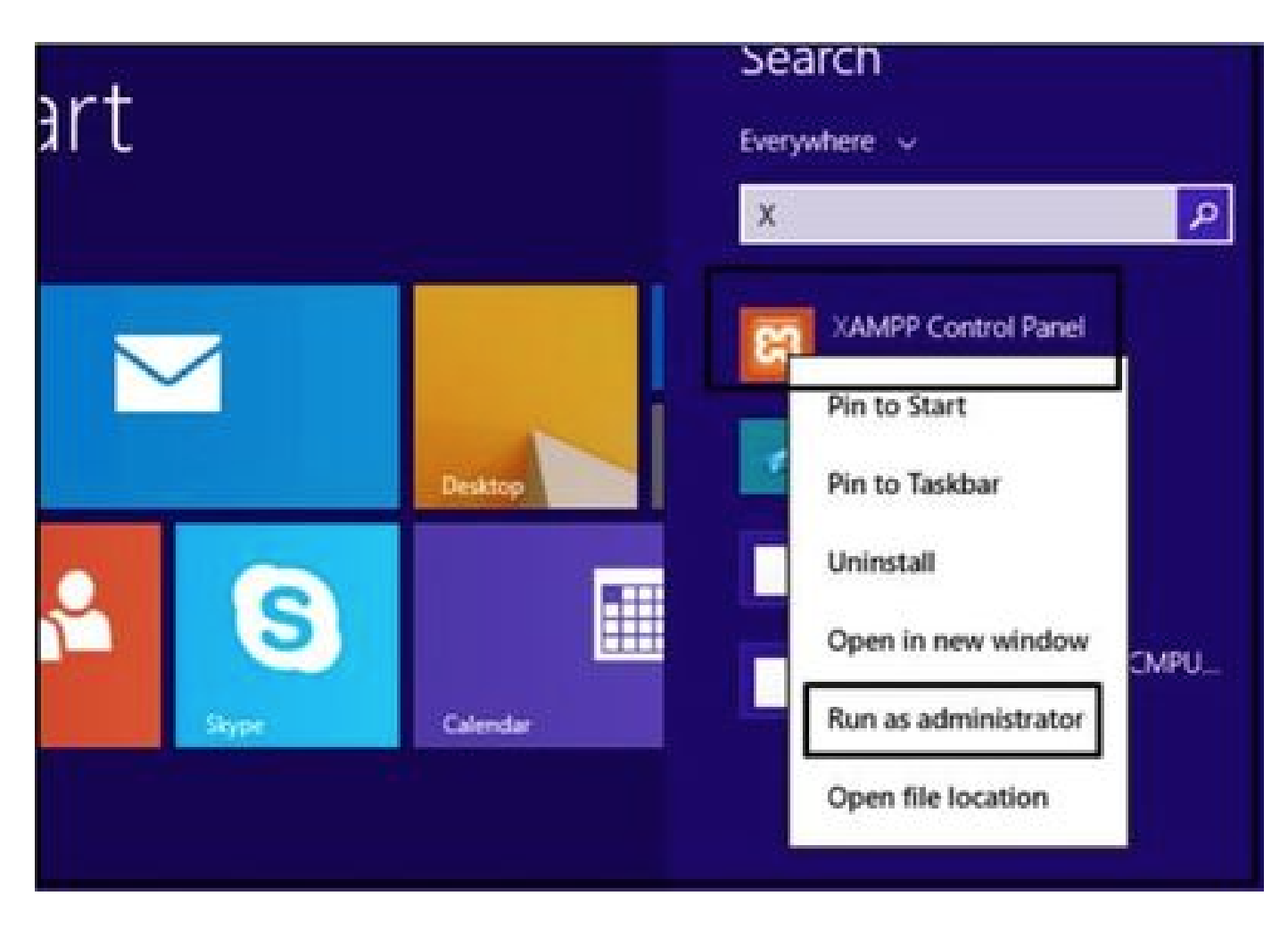

관리자로 'XAMPP 제어판'을 실행하십시오.

Config(컨피그레이션) 버튼을 클릭합니다.

|                                                                                                    |                                                                                  | XAMPP Co                                                                                                    | ntrol Panel v                                                                                                    | 3.2.4 [Co               | mpiled: Ju | in 5th 201 | 9]   | - 🗆 X    |
|----------------------------------------------------------------------------------------------------|----------------------------------------------------------------------------------|----------------------------------------------------------------------------------------------------|----------------------------------------------------------------------------------------------------|-------------------------|------------|------------|------|----------|
| ខ                                                                                                    | XAJ                                                                              | MPP Contro                                                                                                    | Panel v3                                                                                                    | .2.4                    |            |            |      | Config   |
| Modules<br>Service                                                                                   | Module                                                                           | PID(s)                                                                                                    | Port(s)                                                                                                    | Actions                 |            |            |      | Netstat  |
|                                                                                                    | Apache                                                                           |                                                                                                    |                                                                                                    | Start                   | Admin      | Config     | Logs | Shell    |
|                                                                                                    | MySQL                                                                            |                                                                                                    |                                                                                                    | Start                   | Admin      | Cenfig     | Logs | Explorer |
|                                                                                                    | FieZila                                                                          |                                                                                                    |                                                                                                    | Start                   | Admin      | Config     | Logs | Services |
|                                                                                                    | Mercury                                                                          |                                                                                                    |                                                                                                    | Start                   | Admin      | Config     | Logs | 😥 Help   |
|                                                                                                    | Torncat                                                                          |                                                                                                    |                                                                                                    | Start                   | Admin      | Config     | Logs | Qut      |
| 7:21:47 P<br>7:21:47 P<br>7:21:47 P<br>7:21:47 P<br>7:21:47 P<br>7:21:47 P<br>7:21:47 P<br>7:21:47 P | M [main]<br>M [main]<br>M [main]<br>M [main]<br>M [main]<br>M [main]<br>M [main] | All prerequi<br>Initializing M<br>The MySQL<br>The FileZilla<br>The Mercur<br>The Tomcat<br>Starting Ch<br>Control Pan | sites found<br>Aodules<br>. module is dis<br>a module is dis<br>y module is dis<br>t module is dis<br>eck-Timer<br>rel Ready | abled<br>abled<br>abled |            |            |      | -        |

Config 버튼을 클릭합니다.

표시된 옵션을 선택하고 저장 버튼을 클릭합니다.

|                                                               |                                              | VANADD                                          | Configur                | ation of Contr                                   | ol Panel      | - 🗆 ×               |               |
|---------------------------------------------------------------|----------------------------------------------|-------------------------------------------------|-------------------------|--------------------------------------------------|---------------|---------------------|---------------|
|                                                               | VA                                           | AMPP Cor                                        | Editor:                 |                                                  |               |                     | Conta         |
| Hadden                                                        | ~~                                           | WEE COI                                         | Browser (emoty a s      | nustern default)                                 |               |                     |               |
| Service                                                       | Module                                       | PID(s)                                          | name feated -           | character meridiand                              |               | 1                   | i Netstat     |
|                                                               | Apache                                       |                                                 | Autostart of mod        | ules                                             |               |                     | Shel          |
|                                                               | MySQL                                        |                                                 | ✓ Apache                | Fiezila                                          | Tomcat        | ŧ                   | Carl Explorer |
|                                                               | FieZila                                      |                                                 | MySQL<br>Calacted model | Mercury                                          |               | th of the           | 5 Services    |
|                                                               | Mercury                                      |                                                 | Control Panel.          | res will be scarced                              | OT DEAL BUILD | an or one           | 😥 Help        |
|                                                               | Torncat                                      |                                                 | Start Control I         | Panel Minimized                                  |               |                     | Qut           |
| 7.21.47 P<br>7.21.47 P<br>7.21.47 P<br>7.21.47 P<br>7.21.47 P | M [main]<br>M [main]<br>M [main]<br>M [main] | All prere<br>Initializir<br>The MyS<br>The File | Check default           | foutput window<br>ports on startup<br>iformation |               |                     | ^             |
| 7 21 47 P<br>7 21 47 P<br>7 21 47 P                           | M [main]<br>M [main]<br>M [main]             | The Mer<br>The Ton<br>Starting                  | Change Li               | nguage                                           | Service and   | Port Settings       |               |
| 7.21.47 P                                                     | M [main]                                     | Control I                                       | User Defin              | ed Files                                         | Log (         | Options             |               |
|                                                               |                                              |                                                 |                         | [                                                | X Abort       | √ <sup>2</sup> Save | ~             |
| 1.4.25401144                                                  |                                              | ANNAL AND ANNAL                                 |                         |                                                  |               |                     | A.            |

언급된 컴포넌트를 선택하고 저장(Save) 버튼을 클릭합니다.

## 강조 표시된 "X" 버튼을 클릭하여 Apache 서비스를 시작합니다.

| 2                                                              | XAI                                                      | MPP Contro                                                                              | ol Panel v3                                                                                             | .2.4                    |        |        |      | P Config |
|----------------------------------------------------------------|----------------------------------------------------------|-----------------------------------------------------------------------------------------|----------------------------------------------------------------------------------------------------|-------------------------|--------|--------|------|----------|
| envice                                                         | Module                                                   | PID(s)                                                                                  | Port(s)                                                                                                 | Actions                 |        |        |      | Netstat  |
| ×                                                              | Apache                                                   |                                                                                         |                                                                                                    | Start                   | Admin  | Config | Logs | Shell    |
|                                                                | MySQL                                                    |                                                                                         |                                                                                                    | Start                   | Admits | Config | Logs | Explorer |
|                                                                | FieZila                                                  |                                                                                         |                                                                                                    | Start                   | Admin  | Config | Logs | Services |
|                                                                | Mercury                                                  |                                                                                         |                                                                                                    | Start                   | Admin  | Config | Logs | 😣 Help   |
|                                                                | Tomcat                                                   |                                                                                         |                                                                                                    | Start                   | Admin  | Config | Logs | Quit     |
| 24:47 P<br>24:47 P<br>24:47 P<br>24:47 P<br>24:47 P<br>24:47 P | M [main]<br>M [main]<br>M [main]<br>M [main]<br>M [main] | All prerequi<br>Initializing I<br>The MySQI<br>The FileZilli<br>The Mercur<br>The Tomca | sites found<br>Modules<br>L module is dis-<br>a module is dis-<br>ty module is dis-<br>t module is dis- | abled<br>abled<br>abled |        |        |      | ·        |

Apache 서비스를 시작합니다.

## Config(컨피그레이션) 버튼을 누르고 PHP를 클릭합니다.

| 83                                                            | XAM                                              | IPP Contro                                                            | ol Panel v3                                           | .2.4                    |       |       |                                                                           | / Config                   |       |
|---------------------------------------------------------------|--------------------------------------------------|-----------------------------------------------------------------------|-------------------------------------------------------|-------------------------|-------|-------|---------------------------------------------------------------------------|----------------------------|-------|
| Service                                                       | Module                                           | PID(s)                                                                | Port(s)                                               | Actions                 |       |       |                                                                           | Netstat                    | C     |
| -                                                             | Apache                                           |                                                                       |                                                       | Start                   | Admin | Creat | - 1                                                                       | Dil Shel                   | Date  |
| E                                                             | MySQL                                            |                                                                       |                                                       | Start                   | Admin | C     | Apache (http:<br>Apache (http:                                            | l.conf)<br>I-ssl.conf)     |       |
|                                                               | FieZila                                          |                                                                       |                                                       | Start                   | Admin | C     | Apache (http:                                                             | l-xampp.conf)              |       |
|                                                               | Mercury                                          |                                                                       |                                                       | Start                   | Admin | c     | PHP (php.ini)                                                             |                            |       |
|                                                               | Tomcat                                           |                                                                       |                                                       | Clart                   | Admin |       | phpMyAdmin                                                                | (config.inc.php)           |       |
| 7 24 47 P<br>7 24 47 P<br>7 24 47 P                           | M [main]<br>M [main]<br>M [main]                 | The MySQ<br>The FileZill<br>The Mercur                                | L module is dis<br>a module is dis<br>y module is dis | abled<br>abled<br>abled |       |       | <browse> (Ap<br/><browse> (PF<br/><browse> (ph</browse></browse></browse> | iache]<br>IP]<br>pMyAdmin] |       |
| 7 24 47 P<br>7 24 47 P<br>7 24 47 P<br>7 26 25 P<br>7 26 26 P | M [main]<br>M [main]<br>M [Apache]<br>M [Apache] | The Tomca<br>Starting Ch<br>Control Par<br>Installing s<br>Successful | t module is dis<br>eck-Timer<br>hel Ready<br>ervice   | abled                   |       |       |                                                                           | •                          | 9/10/ |

php 파일을 엽니다.

"upload\_max\_filesize" 값이 40M으로 설정되어 있는지 확인합니다.

| <pre>File Edit Format View Help  ;; File Uploads ; Whether to a ; http://php.ne file_uploads=0e ; Temporary directory for HTTP uploaded files (will use system default if not ; specified). ; http://php.net/upload-tmp-dir upload_tmp_dir="C:\xampp\tmp" ; Maximum allowed size for uploaded files. ; http://php.net/upload-max-filesize upload_max_filesize=1000</pre>                 |                                    |                                       |                    | php - Note      | pad         |            |          |             |
|----------------------------------------------------------------------------------------------------|------------------------------------|---------------------------------------|--------------------|-----------------|-------------|------------|----------|-------------|
| <pre>File Uploads ; File Uploads ; Whether to a ; http://php.ne file_uploads=00 ; Temporary directory for HTTP uploaded files (will use system default if not ; specified). ; http://php.net/upload-tmp-dir upload_tmp_dir="C:\xampp\tmp" ; Maximum allowed size for uploaded files. ; http://php.net/upload-max-filesize upload_max_filesize=""""""""""""""""""""""""""""""""""""</pre> | File Edit Format                   | View Help                             |                    |                 |             |            |          |             |
| <pre>Figd what Maximum alowed  Find Next ; Whether to a ; http://php.ne file_uploads=0e Match gase Use @ Deecton</pre>                                                                                                    | ; File Uploads                     | 1                                     |                    | Find            | ×           |            |          |             |
| <pre>; Whether to a:<br/>; http://php.ne<br/>file_uploads=Or Match game Up @ Down<br/>; Temporary directory for HTTP uploaded files (will use system default if not<br/>; specified).<br/>; http://php.net/upload-tmp-dir<br/>upload_tmp_dir="C:\xampp\tmp"<br/>; Maximum allowed size for uploaded files.<br/>; http://php.net/upload-max-filesize<br/>upload_max_filesize=100;</pre>   |                                    | Figd what:                            | Maximum allow      | ed              | End Next    |            |          |             |
| <pre>; Temporary directory for HTTP uploaded files (will use system default if not<br/>; specified).<br/>; http://php.net/upload-tmp-dir<br/>upload_tmp_dir="C:\xampp\tmp"<br/>; Maximum allowed size for uploaded files.<br/>; http://php.net/upload-max-filesize<br/>upload_max_filesize=100</pre>                                                                                     | ; Whether to a<br>; http://php.ne  | -                                     |                    | Direction       | Cancel      |            |          |             |
| <pre>; Temporary directory for HTTP uploaded files (will use system default if not<br/>; specified).<br/>; http://php.net/upload-tmp-dir<br/>upload_tmp_dir="C:\xampp\tmp"<br/>; Maximum allowed size for uploaded files.<br/>; http://php.net/upload-max-filesize<br/>upload_max_filesize=100;</pre>                                                                                    | TIE_opioads=or                     | Clearch                               |                    |                 |             |            |          |             |
| <pre>; http://php.net/upload-tmp-dir<br/>upload_tmp_dir="C:\xampp\tmp"<br/>; Maximum allowed size for uploaded files.<br/>; http://php.net/upload-max-filesize<br/>upload_max_filesize=100</pre>                                                                                                    | ; Temporary dir<br>; specified).   | ectory f                              | or HTTP up         | loaded files (w | ill use sys | tem defaul | t if not |             |
| ; Maximum allowed size for uploaded files.<br>; http://php.net/upload-max-filesize<br>upload_max_filesize=                                                                                                    | ; http://php.ne<br>upload_tmp_dir= | <pre>rt/upload "C:\xamp</pre>         | -tmp-dir<br>p\tmp" |                 |             |            |          |             |
| ; http://php.net/upload-max-filesize<br>upload_max_filesize=100                                                                                                    | ; Maximum allow                    | ed size                               | for upload         | ed files.       |             |            |          |             |
| oprosu_max_riresize_max                                                                                                    | ; http://php.ne                    | rt/upload                             | -max-files:        | ize             |             |            |          |             |
|                                                                                                    | oproad_max_Trre                    | A A A A A A A A A A A A A A A A A A A |                    |                 |             |            |          |             |
|                                                                                                    |                                    |                                       |                    |                 |             |            |          |             |
| 9/10/2020                                                                                                    |                                    |                                       |                    |                 |             |            |          | 4/10/2020 1 |

upload\_max\_filesize 값을 40M으로 설정합니다.

Start 버튼을 클릭하여 Apache 서비스를 시작합니다.

|                                                                                                    |                                                                                            | XAMPP Co                                                                                                    | ontrol Panel v                                                                                       | 3.2.4 [Co                                   | mpiled: Ju | in 5th 201 | 9]   | ×           |
|----------------------------------------------------------------------------------------------------|--------------------------------------------------------------------------------------------|----------------------------------------------------------------------------------------------------|----------------------------------------------------------------------------------------------------|---------------------------------------------|------------|------------|------|-------------|
| 83                                                                                                   | XAN                                                                                        | IPP Contro                                                                                                    | ol Panel v3                                                                                          | .2.4                                        |            |            |      | P Config    |
| Modules<br>Service                                                                                   | Module                                                                                     | PID(s)                                                                                                    | Port(s)                                                                                              | Actions                                     | -          |            |      | 🕜 Netstat   |
|                                                                                                    | Apache                                                                                     |                                                                                                    |                                                                                                    | Start                                       | Admin      | Config     | Logs | Shell       |
|                                                                                                    | MySQL                                                                                      |                                                                                                    |                                                                                                    | Start                                       | Admin      | Config     | Logs | Ca Explorer |
|                                                                                                    | FieZila                                                                                    |                                                                                                    |                                                                                                    | Start                                       | Admin      | Config     | Logs | Services    |
|                                                                                                    | Mercury                                                                                    |                                                                                                    |                                                                                                    | Start                                       | Admin      | Config     | Logs | 😧 Help      |
|                                                                                                    | Torncat                                                                                    |                                                                                                    |                                                                                                    | Start                                       | Admin      | Config     | Logs | Quit        |
| 7 24 47 P<br>7 24 47 P<br>7 26 25 P<br>7 26 26 P<br>7 29 31 P<br>7 29 31 P<br>7 29 56 P<br>7 29 58 P | M [main]<br>M [Main]<br>M [Apache]<br>M [Apache]<br>M [Apache]<br>M [Apache]<br>M [Apache] | Starting Ch<br>Control Pa<br>Installing s<br>Successful<br>Attempting<br>Status cha<br>Attempting<br>Status cha | eck-Timer<br>nel Ready<br>ervice!<br>to start Apachinge detected: r<br>to stop Apachinge detected: s | e service<br>unning<br>e service<br>stopped |            |            |      | *           |

시작 버튼을 클릭하여 Apache 서비스를 시작합니다.

| æ                  | XAM                                 | IPP Contro                               | ol Panel v3.                    | 2.4     |       |        |      | Config      |
|--------------------|-------------------------------------|------------------------------------------|---------------------------------|---------|-------|--------|------|-------------|
| Modules<br>Service | Module                              | PID(s)                                   | Port(s)                         | Actions |       |        |      | les Netstat |
| 1                  | Apache                              | 4524                                     | 80, 443                         | Stop    | Admin | Config | Logs | Shell       |
|                    | MySQL                               |                                          |                                 | Start   | Admin | Config | Logs | Explorer    |
|                    | FieZila                             |                                          |                                 | Start   | Admin | Config | Logs | Services    |
|                    | Mercury                             |                                          |                                 | Start   | Admin | Config | Logs | 😣 Help      |
|                    | Torricat                            |                                          |                                 | Start   | Admin | Config | Logs | Quit        |
| 26:25 P            | M [Apache<br>M [Apache<br>M [Apache | Installing s<br>Successful<br>Attempting | ervice<br>It<br>to start Apache | service |       |        |      |             |

3. Windows 서버에 Jabber PRT를 저장할 '폴더'를 설정합니다.

"C:\xampp\htdocs" 위치에 새 폴더 "JabberPRT"를 생성합니다. 이 폴더는 Jabber PRT를 저장하는 데 사용됩니다.

또한 이 스크린샷과 같이 PHP 스크립트를 만듭니다.

| Come a state that the                                                                                                    | When the set with the second set is the design of                      |                         |                   | Warman India |
|----------------------------------------------------------------------------------------------------|------------------------------------------------------------------------|-------------------------|-------------------|--------------|
| T T Inst                                                                                                    | <ul> <li>C + Local Disk (C) + sampp + indocs</li> </ul>                |                         | 4 Q               | Desirin ne   |
| r Favorites                                                                                                    | Name                                                                   | Date modified           | Туре              | Size         |
| E Desktop                                                                                                    | ashboard dashboard                                                     | 10/13/2020 7:17 PM      | File folder       |              |
| a Downloads                                                                                                    |                                                                        | 10/13/2020 7:17 PM      | File folder       |              |
| 1 Recent places                                                                                                    | JabberPRT                                                              | 10/13/2020 7:34 PM      | File folder       |              |
|                                                                                                    | 🎉 webalizer                                                            | 10/13/2020 7:17 PM      | File folder       |              |
| This PC                                                                                                    | 😹 xampp                                                                | 10/13/2020 7:17 PM      | File folder       |              |
| he Desktop                                                                                                    | applications                                                           | 8/27/2019 7:02 AM       | HTML Document     | 4.8(8        |
| Documents                                                                                                    | <ul> <li>bitnami</li> </ul>                                            | 8/27/2019 7:02 AM       | Cascading Style S | 1 KB         |
| Downloads                                                                                                    | E favicon                                                              | 7/16/2015 0:32 AM       | loon              | 31 KB        |
| Music                                                                                                    | index.php                                                              | 7/16/2015 8:32 AM       | PHP File          | 1.68         |
| E Pictures                                                                                                    | uploadprt.php                                                          | 10/13/2020 7/33 PM      | PHP File          | 1 KB         |
| H Vidam                                                                                                    |                                                                        | the Manual              |                   |              |
| Lec 2                                                                                                    | uploadprt                                                              | Lpnp - Notepad          |                   |              |
| File Edit Form                                                                                                    | at View Help                                                           |                         |                   | _            |
| Netw <7php                                                                                                    |                                                                        |                         |                   | ~            |
| Suploaddir ·                                                                                                    | <pre>'C:\xampp\htdocs\JabberPRT\\';</pre>                              | and have a first        |                   |              |
| Supload#11e                                                                                                    | <pre>= Suploaddir . date( T_m_d_H_1_ d_file/f files/information </pre> | s) . Dasename(\$_FILES[ | . 51b+11ename. ][ | ame.];       |
| The second second | S TILELD FILES! ELDFILEDADE !!                                         | the name I. PODIOBOTLIC |                   |              |

Jabber의 PRT 로그를 저장할 폴더 위치를 지정합니다.

### > "C:\xampp\htdocs" 위치 내에 "uploadprt.php" 파일을 만들고 .php 파일 내에 이 줄을 씁니다

 $<?php \uploaddir = 'C:\xampp\htdocs\JabberPRT\'; \uploadfile = \uploaddir . \ date('Y_m_d_H_i_s') . \\basename(\JFILES['zipFileName']['name']); \ move_uploaded_file(\JFILES['zipFileName']['tmp_name'], \uploadfile); \ ?>$ 

4. "UC 서비스"를 생성하고 이를 CUCM의 "서비스 프로필"에 할당합니다.

CUCM Administration(CUCM 관리) 웹 페이지에 로그인하고 User Management(사용자 관리) > User Settings(사용자 설정) > UC Service(UC 서비스)로 이동합니다.

새 UC 서비스를 생성합니다.

| System • Call Routing • Media Resources • Advanced Features • Device • Application •                                                                                                    | User Management · Bulk A                                                                          | dministration       | • Help •                                                                                             |                                 |
|----------------------------------------------------------------------------------------------------|---------------------------------------------------------------------------------------------------|---------------------|----------------------------------------------------------------------------------------------------|---------------------------------|
| Alert : You have not configured a direct dial 911 pattern on<br>that most multi-line telephone systems in the US have a dir<br>Smart Software Licensing: The system is currently unregist<br>Register with <u>Smart Software Manager</u> or Smart Software M<br>and devices. | Application User<br>End User<br>User/Phone Add<br>SIP Realm<br>User Settings<br>Sett-Provisioning | ] •                 | unication Commission r<br>ere for more informatic<br>Credential Policy Default<br>Credential Policy  | ules ma<br>n.<br>maini<br>n uso |
| <ul> <li>WARNING: No backup device is configured. This is required</li> <li>Emergency Notifications Paging is not configured. To configured please go to Cisco Unified CM Administration &gt; Advanced Fe</li> </ul>                                                         | Assen Presence Users<br>to recover your sys<br>ure Emergency Not<br>atures > Emergence            | ificatio<br>v Notif | Role<br>Access Control Group<br>Application User CAPF Profile<br>End User CAPF Profile<br>UC Service | remi                            |
| <b>Cisco Unified CM Administration</b>                                                                                                    |                                                                                                   |                     | Service Profile<br>User Profile<br>User Group                                                        |                                 |

#### CUCM 관리 웹 페이지에서 'UC 서비스'를 엽니다.

"Jabber Client Configuration(jabber-config.xml)"을 선택하고 적절한 값을 선택합니다. 이 스크린샷과 같이 URL에 웹 서버 및 PHP 파일 세부사항을 제공합니다.

#### 섹션: 클라이언트

매개 변수: PrtLogServerURL

#### 값: http://<WebServer\_IP/FQDN>:80/uploadprt.php

| cisco p                                             | Cisco U                       | nified CM Ac                          | iministration          |                                  | 11010             |                       | Navigation Cisco | Joified CM Admir<br>admin | nistration 👻<br>About I L |
|-----------------------------------------------------|-------------------------------|---------------------------------------|------------------------|----------------------------------|-------------------|-----------------------|------------------|---------------------------|---------------------------|
| System • Ca                                         | all Routing +                 | Media Resources +                     | Advanced Features +    | Device · Application ·           | User Management • | Bulk Administration • | Help 🕶           |                           |                           |
| UC Service C                                        | onfigurati                    | on                                    |                        |                                  |                   |                       | Related Links:   | Back To Find/             | List v                    |
| Save 🕽                                              | Celete                        | Copy 👍 Add                            | New                    |                                  |                   |                       |                  |                           |                           |
| Status                                              |                               |                                       |                        |                                  |                   |                       |                  |                           |                           |
| i Status: I                                         | Ready                         |                                       |                        |                                  |                   | My Web-Server         |                  |                           |                           |
| UC Service I                                        | Information                   |                                       |                        |                                  |                   |                       |                  |                           |                           |
| UC Service 1<br>Product Typ<br>Name*<br>Description | Type: Jabb<br>e: Jabb<br>Jabb | er Client Configura<br>er<br>erConfig | ation (jabber-config.x | ni)                              | $\left( \right)$  | http://10.88.11.2     | 18:80/uploadp    | ort.php                   |                           |
| Jabber Confi                                        | iguration P                   | arameters                             |                        |                                  |                   |                       |                  |                           |                           |
| Sect                                                | tion                          |                                       | farameter              | Parameter                        | Description       | Value                 | 10 E             | Operations                |                           |
| Client                                              |                               | PrtLogServerURL                       |                        | Link to the script for           | submitting PRT    | 218:80/uploadprt.php  | Delete           |                           |                           |
| Not Sele                                            | cted ~                        | Not Selected -                        | · · · · ·              |                                  |                   |                       | Add B            | Add Custom                |                           |
| Sect                                                | tion                          | ··· Not Selected                      | Multipart Pa           | ameter<br>· · · ] [ Not Selected | Par               | ameter Description    | Value            | Ope<br>Add                | erations                  |

Jabber 클라이언트 구성(jabber-config.xml)에서 웹 서버의 세부 정보를 구성합니다.

User Management(사용자 관리) > User Settings(사용자 설정) > UC Service(UC 서비스)로 이동합니다.

#### 생성된 UC 서비스를 서비스 프로필에 할당합니다.

| Induc Cisco Unified CM Administration                            |                                                               |                     |                           |                | Navigation Cisco Unified CM /                         | Administr |  |
|------------------------------------------------------------------|---------------------------------------------------------------|---------------------|---------------------------|----------------|-------------------------------------------------------|-----------|--|
| System  Call Routing  Media Resources  Advanced Features  Device | <ul> <li>Application +</li> </ul>                             | User Manage         | ment - Bulk Ad            | ministration • | edmin<br>Help •                                       | Abc       |  |
| Find and List Service Profiles                                   |                                                               | Applicat<br>End Use | on User<br>r              |                |                                                       | -         |  |
| Status                                                           |                                                               | SIP Rea             | im<br>tings               |                | Credential Policy Default                             | 7         |  |
| Service Profiles (1 - 1 of 1)                                    | Self-Provisioning Credential Po<br>Assign Presence Users Role |                     | Credential Policy<br>Role | ierl           |                                                       |           |  |
| Find Service Profiles where Name v begins with v                 | Find                                                          | Clear Filter 💠 🛥    |                           |                | Access Control Group<br>Application User CAPF Profile |           |  |
| CUCMOnivPRTServer                                                | Description<br>System Default Service                         |                     |                           |                | End User CAPF Profile<br>UC Service                   |           |  |
| Add New Select All Clear All Delete Selected                     |                                                               |                     |                           |                | Service Profile                                       |           |  |
|                                                                  |                                                               |                     |                           |                | User Group<br>User Rank                               |           |  |

CUCM Administration(CUCM 관리) 웹 페이지에서 'Service Profile(서비스 프로필)'을 엽니다.

| cisco       | Cisco Unified CM Administration<br>For Cisco Unified Communications Solutions                               |
|-------------|----------------------------------------------------------------------------------------------------|
| System +    | Call Routing  Media Resources  Advanced Features  Device  Application  User Management  Bulk Administration |
| Service Pro | ofile Configuration                                                                                         |
| Save        | X Delete Copy 🖧 Add New                                                                                     |
| Tertiary    | <none> &gt;</none>                                                                                          |
| CTI Profile | ) ————————————————————————————————————                                                                      |
| Primary     | cucm125 V                                                                                                   |
| Secondary   | <none> ~</none>                                                                                             |
| Tertiary    | <none> \v</none>                                                                                            |
| -Video Con  | ference Scheduling Portal Profile                                                                           |
| Primary     | <none> ~</none>                                                                                             |
| Secondary   | <none> ~</none>                                                                                             |
| Tertiary    | <none> ×</none>                                                                                             |
| Jabber Cli  | ent Configuration (jabber-config.xml) Profile                                                               |
| Common      | abberConfig ~                                                                                               |
| Desktop J   | abberConfig >                                                                                               |
| Mobile      | abberConfig \vee                                                                                            |
| Save        | Delete Copy Add New                                                                                         |

생성된 Jabber 클라이언트 컨피그레이션을 '서비스 프로필'에 할당하고 Save(저장) 버튼을 클릭합니다.

#### 5. Jabber 최종 사용자에게 "서비스 프로필"을 할당합니다.

### 이 서비스 프로필이 Jabber 최종 사용자와 연결되었는지 확인합니다.

| cisco U<br>For Cisco U                   | Inified CM Administration                                         |                                          |                                    | Navigation Cis |
|------------------------------------------|-------------------------------------------------------------------|------------------------------------------|------------------------------------|----------------|
| System · Call Routing ·                  | Media Resources • Advanced Features • Device • Application •      | User Management •                        | Bulk Administration                | • Help •       |
| End User Configuration                   | n                                                                 | Application User                         |                                    | Related Links  |
| Saus V Dainta                            | Ja Addition                                                       | End User                                 |                                    |                |
| CURVER LUNG STIRLE                       | All you kee                                                       | User/Phone Add<br>SIP Realm              | •                                  |                |
| Service Settings                         |                                                                   | User Settings                            | •                                  |                |
| Home Cluster                             | Unified CM IM and Presence (Configure IM and Presence in the asso | Cit Self-Provisioning<br>Assign Presence | )<br>9 Users<br>CUCM IM and Presen | ce server)     |
| UC Service Profile                       | Use System Default( "CUCMOnlyPRTServer" )                         | Details                                  |                                    |                |
| Device Information                       |                                                                   |                                          |                                    |                |
| Controlled Devices<br>Available Profiles | CSFAGENT1                                                         | Device Asso<br>Line Appear               | ociation<br>rance Association      | for Presence   |
|                                          |                                                                   | ~                                        |                                    |                |

Jabber 최종 사용자에게 서비스 프로필을 할당합니다.

#### 6. Jabber 수집 - PRT

Jabber PRT를 수집하려면 Jabber를 선택하고 "Generate PRT for selected(선택한 항목에 대해 PRT 생성)" 버튼을 클릭할 수 있습니다.

| For Oscio Unified Communications Socioons       Jacking (Communications Socioons)       Jacking (Communications Socioons)         System C add Routing + Media Resources + Advanced Features + Device + Application + User Management + Bulk Administration + Help +       Related Links: Activel Logged In Device Report         Find and List Phones       Related Links: Activel Logged In Device Report       Related Links: Activel Logged In Device Report         Image: Add New Imagement + Bulk Administration + Help +       Related Links: Activel Logged In Device Report         Image: Add New Imagement + Bulk Administration + Help +       Related Links: Activel Logged In Device Report         Image: Add New Imagement + Bulk Administration + Help +       Related Links: Activel Logged In Device Report         Image: Add New Imagement + Bulk Administration + Help +       Related Links: Activel Logged In Device Report         Image: Add New Imagement + Bulk Administration + Help +       Related Links: Activel Links: Activel Links: Active                                                                                                    | CISCO Lord                                                                                                    | co Unified CM Ad        | Iministr     | ation      |                           |                                        |                    |                | Navigation Cisc         | to Unified CM Admin | istration | G                     |
|----------------------------------------------------------------------------------------------------|----------------------------------------------------------------------------------------------------|-------------------------|--------------|------------|---------------------------|----------------------------------------|--------------------|----------------|-------------------------|---------------------|-----------|-----------------------|
| System • Cas Housing • Media Hessources • Achanolog Peakates • Device Application • Order Hereingerteins • Dick Hearingerteins • Dick Hearingerte | Call Da                                                                                                    | dina a Mada Decentraria | Advanced E   | -          | -                         | alization as the                       | - Management       | - 0.4.4        |                         | admin               | About     | Logoc                 |
| Find and List Phones       Related Links:       Activaly Logged In Device Repeat         Add Now       Add Now From Template       Select All       Clear All       Plotter Selected       Apply Config to Selected       Image: Clear All Clear All       Image: Clear All Clear All                                                                                                    | System • Cas Hou                                                                                                    | ning · Moda resources · | Povalices re | asures • U | evice • htt               | acason + Us                            | S Management       | Buk As         | ministration • Help •   |                     |           | and the second second |
| Add New Add New From Template     Select All      Clear All Clear All Clear                                                                                                    | ind and List Pho                                                                                                    | ones                    |              |            |                           |                                        |                    |                | Related Links: Active   | y Loggod In David   | e Rope    | G                     |
| Status         I records found         Phone       (1 - 1 of 1)         Rows per Page         Ind Phone where Device Name <ul> <li>begins with </li> <li>Select item or enter search text</li> <li>Select item or enter search text</li> <li>Select item or enter search</li></ul>                                                                                                    | Add New                                                                                                    | a Add New From Template | Select All   | Clear /    | NI Dele                   | te Selected                            | Reset Selecte      | d 2 A          | pply Config to Selected | J Generate PRT      | for Sele  | cled                  |
| Status         Ind Fhone (1 - 1 of 1)       Rows per Page         Ind Phone where Device Name <ul> <li>begins with</li> <li>Select item or enter search text</li> <li>Select item or enter search text</li> <li>Select i</li></ul>                                                                                                    | -                                                                                                    |                         |              | LAA.       | Contraction of the second | 0-0-0-0-0-0-0-0-0-0-0-0-0-0-0-0-0-0-0- |                    | A BOOK         |                         | 2                   |           |                       |
| I records found       Phone       (1 - 1 of 1)       Rows per Page         Ind Phone where Device Name                                                                                                    | status                                                                                                    |                         |              |            |                           |                                        |                    |                |                         |                     | _         |                       |
| Rows per Page         Phone       (1 - 1 of 1)       Rows per Page         Find       Clear Filter       =         Select item or enter search text       Select item or enter search text       =         Device Name(Line)       Description       Device       Status       Last       Last       United CM       IPv4 Address       Copy         Or SEAGENTI       Default       SIP       Registered       Now       cucm125.ramebalaimp.com       10.201.251.189       Default                                                                                                    | 1 records four                                                                                                    | and                     |              |            |                           |                                        |                    |                |                         |                     |           |                       |
| Rows per Page         Phone where       Device Name <ul> <li>begins with</li> <li>begins with</li> <li>select item or enter search text</li> <li>Select item or enter search text</li> <li>Clast</li> <li>Last</li> <li>Last</li> <li>Last</li> <li>Last</li> <li>Last</li> <li>Clast</li> <li>Clast</li> <li< th=""><th>•</th><th></th><th></th><th></th><th></th><th></th><th></th><th></th><th></th><th></th><th>_</th><th></th></li<></ul>                                                                                                    | •                                                                                                    |                         |              |            |                           |                                        |                    |                |                         |                     | _         |                       |
| Device Name <ul> <li>begins with</li> <li>begins with</li> <li>Select item or enter search text</li> <li>Select item or enter search text</li> <li>Bevice Name(Line)</li> <li>Description</li> <li>Device Name(Line)</li> <li>Description</li> <li>Device Name(Line)</li> <li>Description</li> <li>Device Name(Line)</li> <li>Description</li> <li>Device Name(Line)</li> <li>Description</li> <li>Device Name(Line)</li> <li>Description</li> <li>Device Name(Line)</li> <li>Description</li> <li>Device Name(Line)</li> <li>Description</li> <li>Device Name(Line)</li> <li>Device Name(Line)</li> <li< th=""><th>Phone (1-)</th><th>1 of 1)</th><th></th><th></th><th></th><th></th><th></th><th></th><th></th><th>Rows p</th><th>er Pag</th><th>50 V</th></li<></ul>                                                                                                    | Phone (1-)                                                                                                    | 1 of 1)                 |              |            |                           |                                        |                    |                |                         | Rows p              | er Pag    | 50 V                  |
| Prind     Device Name     V     Prind     Clear Filter     V       Device Name(Line)     Description     Device     Device     Status     Last     Last     United OH     IPv4 Address     Copy       Image: Status     CSEAGENT1     Default     SIP     Registered     Now     cucm125.ramebalaimp.com     10.201.251.189     Device                                                                                                    | The second second                                                                                                    | and a Maria             |              |            | Incoler                   | at all                                 |                    | () more than   | Marchine A. an          |                     |           |                       |
| Device Name(Line)         Description         Device<br>Pool         Device<br>Protocol         Status         Last<br>Registered         Last<br>Active         Unified CH         IPv4 Address         Copy           Image: Status         CSFAGEN11         Default         SIP         Registered         Now         cucm125.ramebalaimp.com         10.201.251.189         Image: SIP         Image: SIP         SIP         SIP         SIP         SIP         Copy         SIP         SIP         S                                                                                                    | and the second second se | Device Name             | _            | _          | <   begins w              | Select                                 | item or enter s    | Find           | Clear Filter 🤤 🚥        |                     |           |                       |
| Device Rame(Lise)         Description         Device<br>Protocol         Device<br>Status         Last<br>Registered         Last<br>Active         Unified CH         IPv4 Address         Copy           Image: Copy Copy Copy Copy Copy Copy Copy Copy                                                                                                    | Find Phone where                                                                                                    |                         |              |            |                           | Dentry                                 | item or enter a    | Cortri text    |                         |                     |           |                       |
| CSFAGENT1 Default SIP Registered Now cucm125.ramebalaimp.com 10.201.251.189                                                                                                    | Find Phone where                                                                                                    |                         |              | Device     | Device                    | Status                                 | Last<br>Registered | Last<br>Active | Unified CH              | 3Pv4 Address        | Сору      | Super<br>Copy         |
|                                                                                                    |                                                                                                    | Device Name(Line)       | Description  | Pool       | Prococol                  |                                        |                    |                |                         |                     | -         |                       |
| Add New Add New From Template Select All Clear All Delete Selected Reset Selected Apply Config to Selected Generate PRT for Sele                                                                                                    |                                                                                                    | Device Name(Line)       | Description  | Default    | SIP                       | Registered                             | Now                |                | cucm125.ramebalaimp.com | 10.201.251.189      | 0         | 0                     |

Jabber PRT를 수집합니다

웹 서버에서 Jabber PRT를 찾을 수 있습니다(위치는 PHP 스크립트로 구성됨).

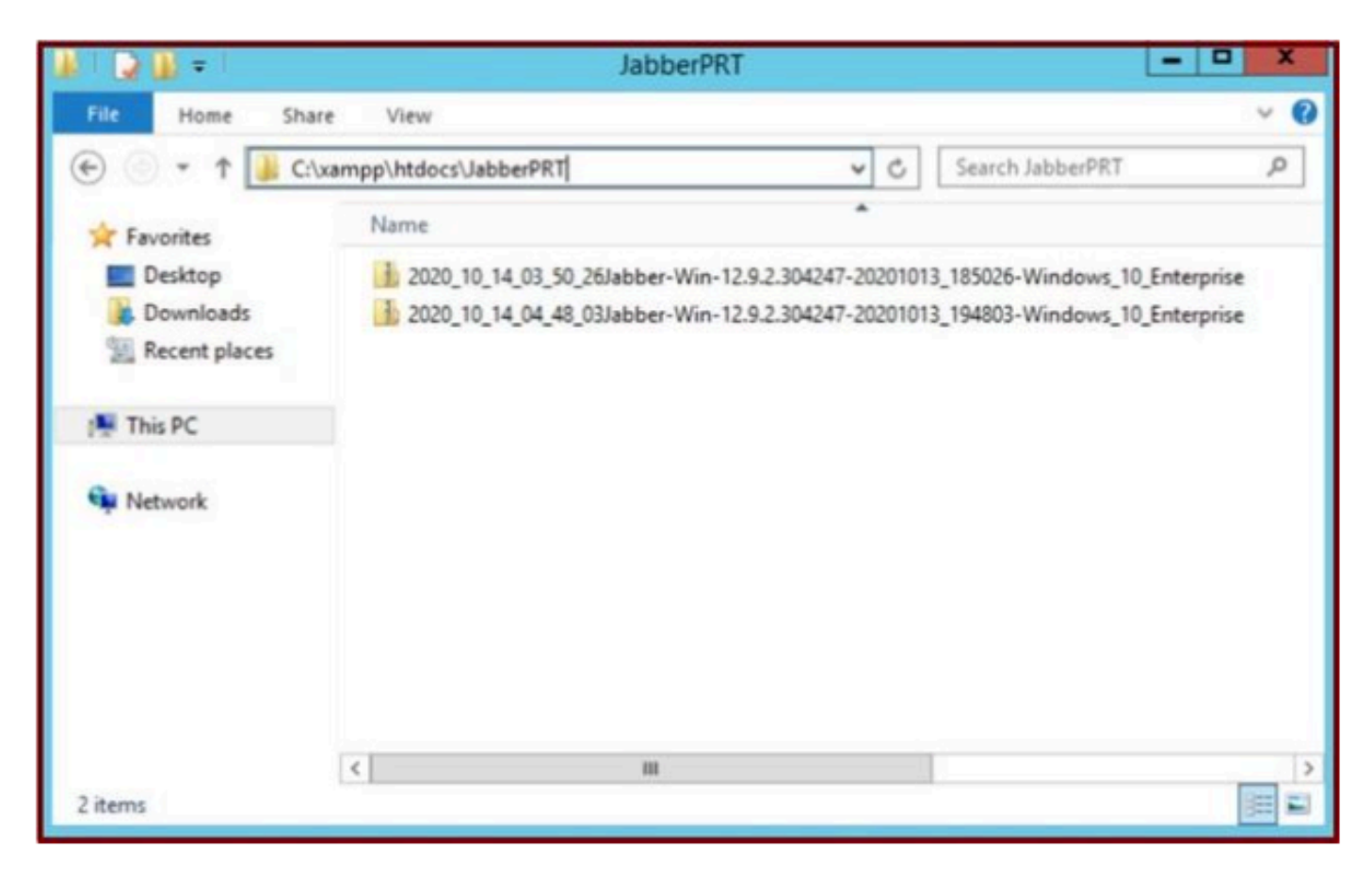

웹 서버에는 다운로드한 Jabber PRT 파일이 포함되어 있습니다.

| 4    |                          |                        | Capturing from         | m Ethernet | 0       |             |        |            | - 0         | ×.,     |
|------|--------------------------|------------------------|------------------------|------------|---------|-------------|--------|------------|-------------|---------|
| File | Edit View Go             | Capture Analyze Statis | tics Telephony Wireles | ss Tools H | Help    |             |        |            |             |         |
| 1    |                          | 2000                   |                        | 0.11       |         |             |        |            |             |         |
| -    | AS 97 30 25              |                        | * * * = 4 4            | · •• ==    |         |             |        | -          |             |         |
|      | p.addr == 10.201.251.189 |                        |                        |            |         |             |        | - C - C -  | Expression. | - +     |
| No.  | Time                     | Source                 | Destination            | Protocol   | Length  | Info        |        |            |             | 1       |
| 1    | 539 32.153498            | 10.201.251.189         | 10.88.11.218           | TCP        | 66      | 58578 + 80  | [SYN]  | Seq=0 Win= | 64240 Len-  | -0_     |
|      | 540 32.153598            | 10.88.11.218           | 10.201.251.189         | TCP        | 66      | 88 + 58578  | [SYN,  | ACK] Seq=0 | Ack=1 Wir   |         |
|      | 541 32.153972            | 10.201.251.189         | 10.88.11.218           | TCP        | 60      | 58578 + 80  | [ACK]  | Seq=1 Ack= | 1 Win=5255  | 56      |
|      | 542 32.164023            | 10.201.251.189         | 10.88.11.218           | TCP        | 296     | 58578 - 88  | [PSH,  | ACK] Seq=1 | Ack=1 Win   | 3=      |
|      | 543 32.164564            | 10.88.11.218           | 10.201.251.189         | HTTP       | 79      | HTTP/1.1 10 | 0 Cont | tinue      |             |         |
|      | 544 32.165383            | 10.201.251.189         | 10.88.11.218           | TCP        | 1514    | 58578 + 80  | [ACK]  | Seq=243 Ac | k=26 Win=5  | 52_     |
|      | 545 32.165544            | 10.201.251.189         | 10.88.11.218           | TCP        | 1514    | 58578 - 80  | [ACK]  | Seq=1703 A | ck=26 Win   | -5-     |
|      | 546 32.165546            | 10 201.251.189         | 10.88.11.218           | TCP        | 1514    | 58578 + 80  | [ACK]  | Seq=3163 A | ck=26 Win-  | -5      |
|      | 547 32.165547            | 19.201.251.189         | 10.88. 1. 10           | TEP        | 1514    | 58578 + 80  | [ACK]  | Seq=4623 A | ck=26 Win-  | -5-     |
|      | 548 32.165547            | 0 281 251 189          | 10.88. WEB             | SERVER     | R 1514  | 58578 + 80  | [ACK]  | Seq=6083 A | ck=26 Win-  | -5-     |
|      | 549 32.165548            | TARBER DO              | 10.88.11.218           | TCP        | 1514    | 58578 - 80  | [ACK]  | Seq=7543 A | ck=26 Win   | -5-     |
|      | 550 32.165548            | 10 201 351 180         | 10.88.11.218           | TCP        | 1514    | 58578 - 80  | [ACK]  | Seq-9003 A | ck=26 Win-  | -5-     |
|      | 551 32.165549            | 10.201.251.189         | 10.88.11.218           | TCP        | 1514    | 58578 + 80  | [ACK]  | Seg=10463  | Ack=26 Win  |         |
|      | 552 32.165549            | 10.201.251.189         | 10.88.11.218           | TCP        | 1514    | 58578 - 80  | [ACK]  | Seg=11923  | Ack=26 Win  |         |
|      | 552 32 165550            | 18 281 251 189         | 18 88 11 218           | TCP        | 1514    | 58578 + 8A  | FACK1  | Senalitet. | Acka26 Mi   | na V    |
| DB   | Frame 539: 66 byte       | s on wire (528 bits).  | 66 bytes captured (    | (528 bits) | on inte | erface 0    |        |            |             | 1       |
| D B  | Ethernet II, Src:        | Cisco d1:42:c4 (e8:84  | 4:62:d1:42:c4), Dst:   | Veware a5: | ef:fd ( | 00:50:56:a5 | :ef:fd | (1)        |             |         |
| Þ 3  | Internet Protocol        | Version 4, Src: 10.2   | 1.251.189, Dst: 10.8   | 8.11.218   |         |             | 100000 |            |             | 1       |
| <1   |                          |                        |                        |            |         |             | _      |            |             | 3       |
| -    |                          |                        |                        |            |         |             | _      |            |             | - local |

PRT 전송 이벤트 중에 웹 서버에서 Wireshark 캡처를 실행하면 이 정보가 표시됩니다.

웹 서버의 Wireshark 캡처는 PRT 파일 트랜잭션을 표시합니다.

HTTPS(보안) 기반 웹 서버를 구성하려면 다음 단계를 추가로 구성하십시오.

CCM(Cisco CallManager) 컨피그레이션도 있습니다.

7. XAMPP에서 "서버 키" 및 "CSR(Certificate Signing Request)"을 생성합니다.

XAMPP 제어판(웹 서버)에서 Shell을 열고 openssl 명령을 입력하고 enter 키를 누릅니다.

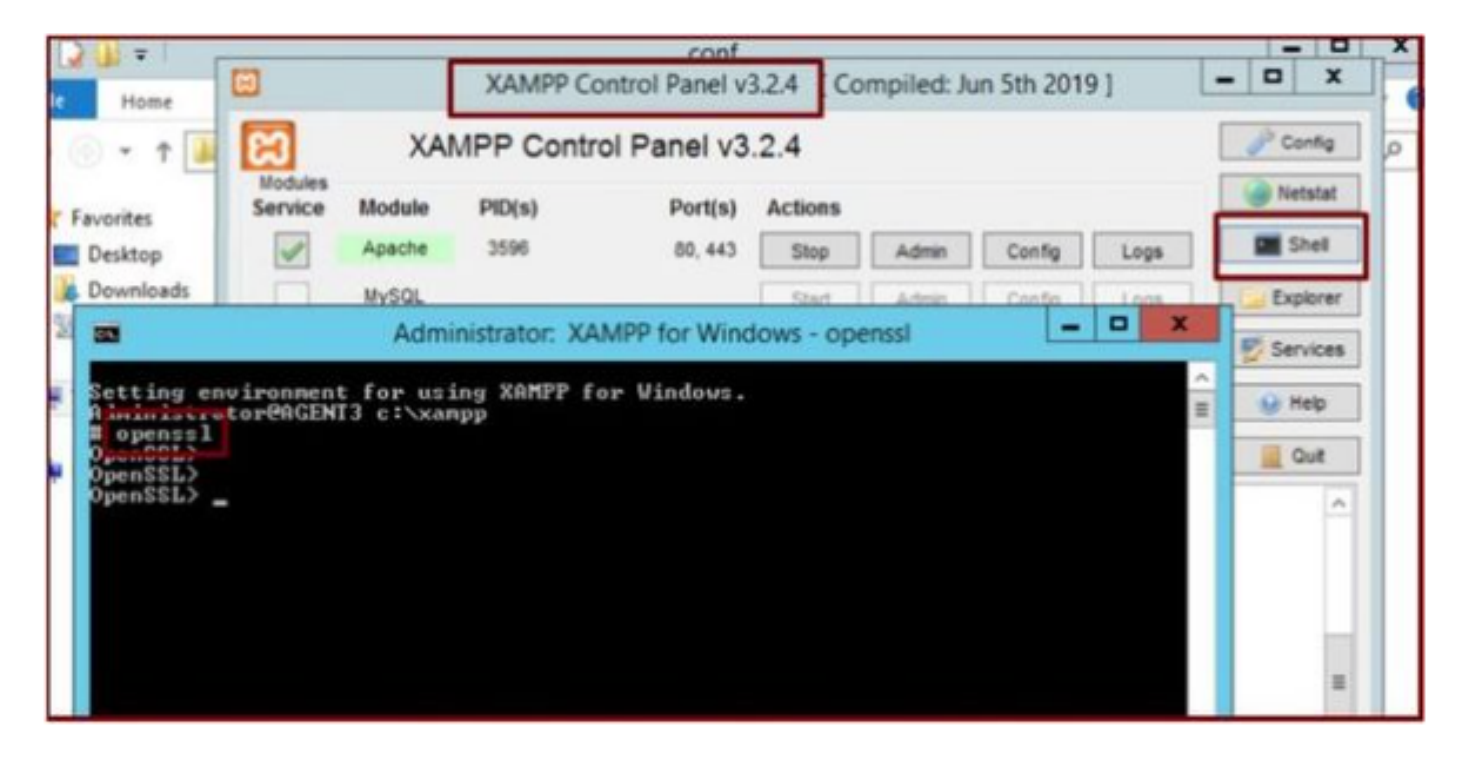

XAMPP 제어판의 셸을 통해 openssl 명령을 실행합니다.

"genrsa -out server.key 2048" 명령을 실행하여 서버 키를 생성합니다.

| File Home                             | C XAMPP Control Panel v3.2.4 [Compiled: Jun 5th 2019]                   | - 0 X    |
|---------------------------------------|-------------------------------------------------------------------------|----------|
| 🐑 💿 • 🕇 📕                             | XAMPP Control Panel v3.2.4                                              | Config 0 |
|                                       | Modules                                                                 | Netstat  |
| (12)                                  | Administrator: XAMPP for Windows - openssi                              | Shell    |
| Setting enviro<br>Administrator       | nment for using XAMPP for Vindows.                                      | Explorer |
| I openss1<br>OpenSSL><br>OpenSSL>     |                                                                         | Services |
| OpenSSL> genrs<br>Generating #5#      | a -out server.key 2048<br>private key, 2048 bit long modulus <2 primes> | 😣 Help   |
| · · · · · · · · · · · · · · · · · · · | 819991>                                                                 | Quit     |
| OpenSSL><br>OpenSSL> _                |                                                                         | ^        |
|                                       |                                                                         |          |
|                                       |                                                                         |          |
|                                       |                                                                         |          |
|                                       |                                                                         |          |
|                                       |                                                                         | <u> </u> |
|                                       |                                                                         |          |

genrsa -out server.key 2048 명령을 실행합니다.

이 명령을 실행하여 CSR(Certificate Signing Request)을 생성합니다.

genrsa -out server.key 2048

req -new -sha1 -nodes -key server.key -out server.csr -days 0000

다음 필드에 관련 정보를 입력합니다.

- 국가 이름.
- 시/도 이름입니다.
- 지역 이름.
- 조직 이름.
- 조직 구성 단위.
- 일반 이름.
- 이메일 주소.
- 추가 특성.

| Administrator: XAMPP for Windows - openssl                                                                                                    | X |
|----------------------------------------------------------------------------------------------------|---|
| OpenSSL><br>OpenSSL> genrsa -out server.key 2048<br>Generating RSA private key, 2048 bit long modulus (2 primes)<br>                                                                                                    |   |
| Country Name (2 letter code) [AU]:US<br>State or Province Name (full name) [Some-State]:TX<br>Locality Name (eg, city) []:RCDN<br>Organization Name (eg, company) [Internet Widgits Pty Ltd]:CISCO<br>Organizational Unit Name (eg, section) []:WEBSERVER<br>Common Name (e.g. server FQDN or YOUR name) []:agent3.ramebalaimp.com<br>Email Address []:agent3.ramebalaimp.com<br>Please enter the following 'extra' attributes<br>to be sent with your certificate request |   |
| A challenge password []:<br>An optional company name []:CISCO<br>OpenSSL><br>OpenSSL>                                                                                                    | ~ |

웹 서버에 대한 CSR(Certificate Signing Request)을 생성합니다.

#### C:\xampp\

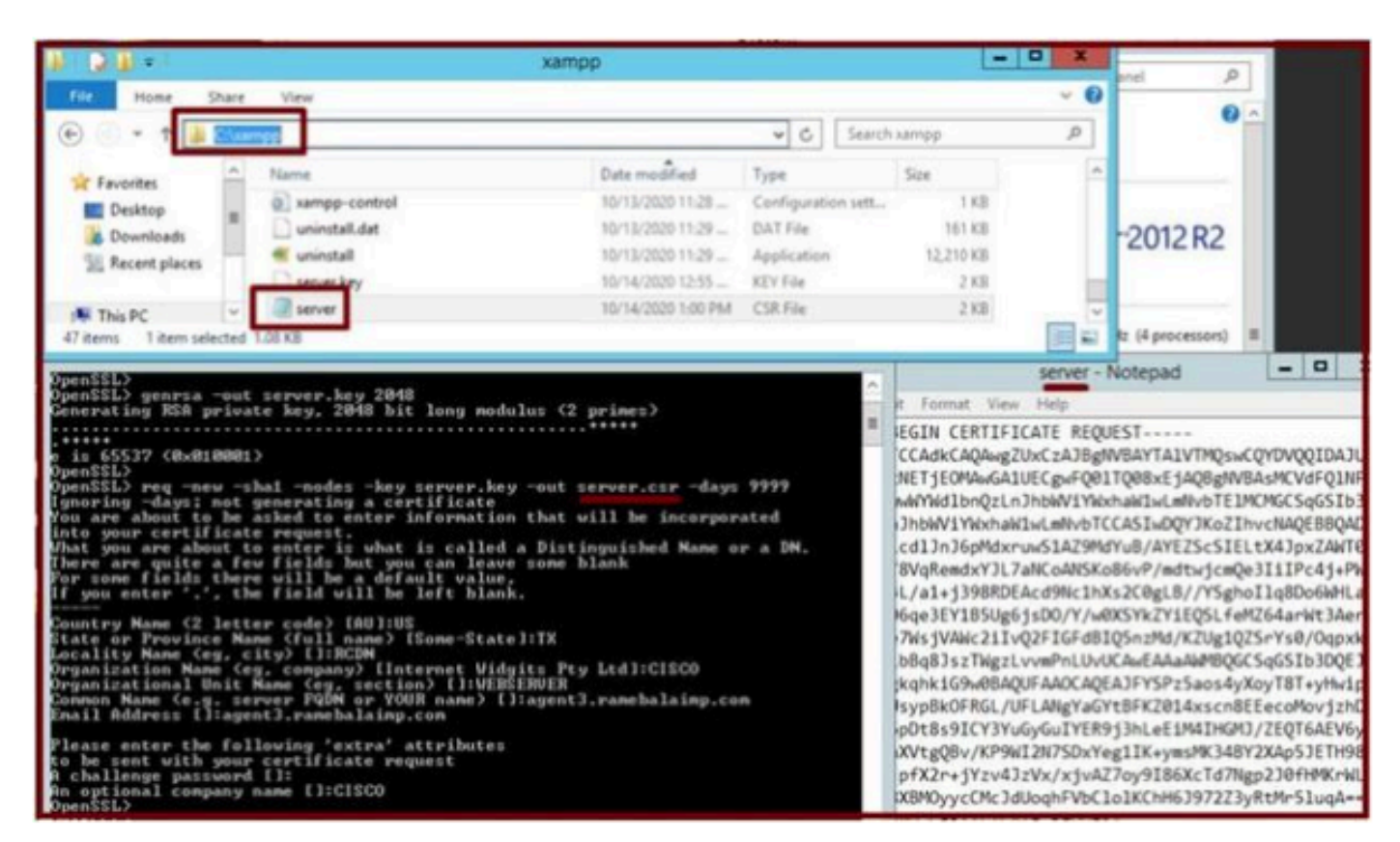

생성된 CSR(Certificate Signing Request) 위치

server.csr을 이 폴더 위치에 복사합니다.

#### C:\xampp\apache\conf\ssl.csr

| A D B                                 |                              | ssi.csr            |          |      |               |
|---------------------------------------|------------------------------|--------------------|----------|------|---------------|
| File Home 5                           | Share View                   |                    |          |      |               |
| • • †                                 | Cl\sampp\apache\conf\ssi.csr |                    |          | v C  | Search ssLcsr |
| * Favorites                           | Name                         | Date modified      | Туре     | Size |               |
| Desktop<br>Downloads<br>Recent places | and server.                  | 10/14/2020 1:00 PM | CSR File | 2 KB |               |
| 1 This PC                             |                              |                    |          |      |               |
| 📬 Network                             |                              |                    |          |      |               |

CSR 파일을 새 폴더 위치에 복사합니다.

server.key 파일을 언급된 위치에 복사합니다.

#### C:\xampp\apache\conf\ssl.key

| Incomes Incomes                                                                                                    | Manager Manager Andrew Manager Andrew Manager Andre                                                                                                    |   |
|----------------------------------------------------------------------------------------------------|----------------------------------------------------------------------------------------------------|---|
| Service Module PID(s)                                                                                                    | xampp X                                                                                                    |   |
| Administrator: XAMPP for Wi                                                                                                    | Disk (C) 🔸 xampp 🖉 🖉                                                                                                    | 1 |
| Setting environment for using XAMPP for Windown<br>dininistratoreMcIBHT c:xxmpp<br>monenessi<br>opensesi<br>opensesi<br>pensesi<br>p | Diak (C) • xampp         V         C         Starch xampp         A           op         10/15/2020 11:28         Windows Batch File         1 KB         1 KB           top         10/15/2020 11:28         Configuration sett.         1 KB         1 KB           tdat         10/13/2020 11:29         DAT File         161 KB         161 KB           10/13/2020 11:29         DAT File         161 KB         10/13/2020 11:29         KEY File         2 KB           y         10/14/2020 12:55         KEY File         2 KB         V         V           Satich Key           Satich Key           Satich Key           Satich Key           Satich Key           Satich Key           Satich Key           Satich Key           V           Satich Key           V           Satich Key           V           Satich Key           V           Satich Key           V           Oute modified           V           K |   |
| An optional company name CI:CISCO<br>OpenSSL><br>OpenSSL>                                                                                                    |                                                                                                    |   |

server.key를 새 폴더 위치에 복사합니다.

8. CA(Certificate Authority)를 사용하여 CSR에 서명하고 CA 서명 인증서를 가져옵니다.

CA(LAB CA 서버 - ADFSCAIMP)에서 서명한 CSR(**server.csr**)을 가져오고 CA 서명 Webserver 인증서 "server**.crt**"를 가져옵니다.

#### 수신

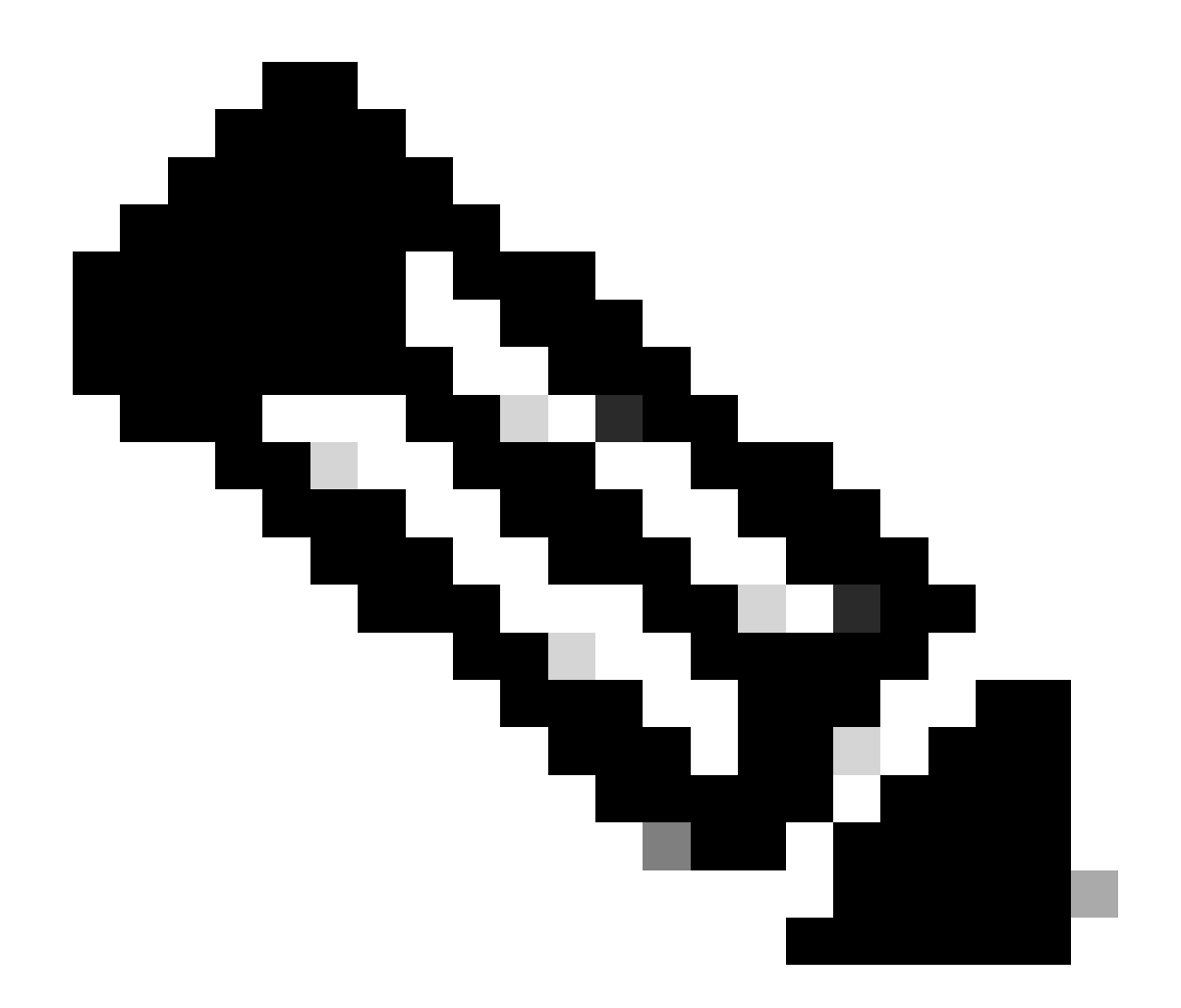

**참고**: 인증서를 .cer 또는 .der가 아닌 .crt 형식으로 저장해야 합니다. 이 스크린샷은 Windows CA 서버를 사용하여(서명된 인증서를 다운로드할 때) .crt 형식으로 인증서를 저장하는 방법을 보여 줍니다

| + the standard state of the state of the sta | ,D + C  Ø Microsoft Active Directory ×                                 |          |
|----------------------------------------------------------------------------------------------------|------------------------------------------------------------------------|----------|
| Microsoft Active Directory Certificate Services - ADFSCAMP                                                                                                    |                                                                        |          |
| Certificate Issued                                                                                                    |                                                                        |          |
| The certificate you requested was issued to you.                                                                                                    | Save As                                                                | ×        |
| Download certificate<br>Download certificate chain                                                                                                    | Organize   New folder  Name  Date modified  Type                       | 111 · () |
|                                                                                                    | Quick access     Desktop     P     Downloads     P     Documents     C | ,        |
|                                                                                                    | File name "jerver.ct"<br>Save as type: Security Certificate            | v<br>v   |

CA(Certificate Authority) 서버에서 CSR에 서명하고 서명된 인증서를 가져옵니다.

| a.  | Certificate                                                          | ×  |
|-----|----------------------------------------------------------------------|----|
| Ger | neral Details Certification Path                                     |    |
|     | Certificate Information                                              |    |
|     | Windows does not have enough information to verify this certificate. |    |
|     |                                                                      |    |
|     |                                                                      |    |
|     | Issued to: agent3.ramebalaimp.com                                    | 2  |
|     | Issued by: ADFSCAIMP                                                 |    |
|     | Valid from 10/14/2020 to 10/14/2022                                  |    |
| L,  |                                                                      |    |
|     | Install Certificate Issuer Statement                                 | 1. |
|     | OK                                                                   |    |
|     |                                                                      | _  |

서명된 인증서.

9. 인증서를 업로드하고 Apache 서비스를 재시작합니다.

이 위치에서 server.crt를 업로드합니다.

#### C:\xampp\apache\conf\ssl.crt

| 🚯 L 🕞 🚯 = L                             |                            | ssi.crt            |                      |      |      |                | x   |
|-----------------------------------------|----------------------------|--------------------|----------------------|------|------|----------------|-----|
| File Home Sha                           | are View                   |                    |                      |      |      |                | ~ 0 |
| 🕑 🕘 🕶 1 📕 🖻                             | \xampp\apache\conf\ssl.crt |                    |                      | ¥    | C    | Search ssl.crt | Q   |
| 🔆 Favorites                             | Name                       | Date modified      | Туре                 | Size |      |                |     |
| Desktop Downloads Recent places This PC | Server                     | 10/14/2020 2-25 PM | Security Certificate |      | 2 KB |                |     |
| Network                                 |                            |                    |                      |      |      |                |     |

#### 서명된 인증서를 업로드합니다.

#### KEY/CSR/CERT를 업로드한 후 Apache 서비스를 재시작합니다.

| ເສ                                                                                              | XAM                                                                                                  | IPP Contro                                                                                      | ol Panel v3.                                                                                                    | 2.4                                    |                  |        |         | P Config                    |
|-------------------------------------------------------------------------------------------------|----------------------------------------------------------------------------------------------------|-------------------------------------------------------------------------------------------------|----------------------------------------------------------------------------------------------------|----------------------------------------|------------------|--------|---------|-----------------------------|
| Service                                                                                         | Module                                                                                               | PID(s)                                                                                          | Port(s)                                                                                                    | Actions                                |                  |        |         | <ul> <li>Netstat</li> </ul> |
| 1                                                                                               | Apache 104                                                                                           | 10400 80,                                                                                       | 80, 443                                                                                                    | Stop                                   | Admin            | Config | Logs    | Shell                       |
|                                                                                                 | MySQL                                                                                                |                                                                                                 |                                                                                                    | Start                                  | Admin            | Config | Logs    | Explore                     |
|                                                                                                 | FileZilla<br>Mercury<br>Tomcat                                                                       |                                                                                                 | Start                                                                                                    | Admin<br>Admin                         | Config<br>Config | Logs   | Service |                             |
|                                                                                                 |                                                                                                    |                                                                                                 | Start                                                                                                    |                                        |                  | Logs   | 😥 Help  |                             |
|                                                                                                 |                                                                                                    |                                                                                                 | Start                                                                                                    | Admin                                  | Config           | Logs   | Qut     |                             |
| 21 23 P<br>21 23 P<br>21 23 P<br>21 23 P<br>21 23 P<br>21 27 P<br>21 49 P<br>26 20 P<br>26 20 P | M [main]<br>M [main]<br>M [main]<br>M [main]<br>M [Apache]<br>M [Apache]<br>M [Apache]<br>M [Apache] | The Mercur<br>The Tomca<br>Starting Ch<br>Control Par<br>Attempting<br>Attempting<br>Status cha | ry module is disa<br>t module is disa<br>eck-Timer<br>hel Ready<br>to start Apache<br>to start Apache<br>to start Apache<br>nge detected: ru | service<br>service<br>service<br>nning |                  |        |         |                             |

Stop & Start(중지 및 시작) 버튼을 눌러 Apache 서비스를 재시작합니다.

CUCM에서 Tomcat 인증서가 동일한 CA에 의해 서명되었는지 확인합니다(여기서 CA 서버는 ADFSCAIMP임).

| cisco For              | co Unified Operating                                                        | Navig          | pation Cisco Unified OS Administration 👻 G<br>admin About Logo |                         |                            |            |                                             |
|------------------------|-----------------------------------------------------------------------------|----------------|----------------------------------------------------------------|-------------------------|----------------------------|------------|---------------------------------------------|
| Show · Settings        | Security      Software Upgrades                                             | Services *     | Help •                                                         |                         |                            |            |                                             |
| Certificate List       | Certificate Management                                                      |                |                                                                |                         |                            |            |                                             |
| Generate Self-         | sign Certificate M Certificate Mana<br>Certificate Revocation               | agement 3 o    | enerate CSR                                                    |                         |                            |            |                                             |
| Status<br>5 records fo | PSEC Configuration<br>und Bulk Certificate Management<br>Session Management |                |                                                                |                         |                            |            |                                             |
| Certificate List       | Cipher Management                                                           |                |                                                                |                         |                            |            | Rows per Page 50 v                          |
| Find Certificate Li    | st where Certificate V begin                                                | is with ~ [tom | cat                                                            | Find Clear Filter       | 4 -                        |            |                                             |
| CONTRACT               |                                                                             | Туре           | Кеу Туре                                                       | Distribution            | Issued By                  | Expiration | Description                                 |
| tomcat                 | cucm125.ramebalaimp.com                                                     | CA-signed      | RSA                                                            | cucm125.ramebalaimp.com | ADFSCAIMP                  | 10/14/2022 | Certificate Signed by ADFSCAIMP             |
| tomcat-ECDSA           | cucm125-EC.ramebalaimp.com                                                  | Self-signed    | EC                                                             | cucm125.ramebalaimp.com | cucm125-EC.ramebalaimp.com | 07/31/2025 | Self-signed certificate generated by system |
| tomcat-trust           | ADFSCAIMP                                                                   | Self-signed    | RSA                                                            | ADFSCAIMP               | ADFSCAIMP                  | 05/28/2049 | Signed Certificate                          |
| tomcat-trust           | cucm125.ramebalaimp.com                                                     | CA-signed      | RSA                                                            | cucm125.ramebalaimp.com | ADFSCAIMP                  | 10/14/2022 | Trust Certificate                           |
| tomcat-trust           | cucm125-EC.ramebalaimo.com                                                  | Self-signed    | EC                                                             | cucm125.ramebalaimp.com | cucm125-EC.ramebalaimp.com | 07/31/2025 | Trust Certificate                           |
| Generate Self-         | igned Upload Certificate/Certific                                           | cate chain G   | enerate CSR                                                    |                         |                            |            |                                             |

#### 동일한 CA 서버에서 서명한 Tomcat 인증서

#### 10. "UC 서비스"에서 URL 수정

CUCM Administration(CUCM 관리) 웹 페이지에 로그인하고 User Management(사용자 관리) > User Settings(사용자 설정) > UC Service(UC 서비스)로 이동합니다.

이 UC 서비스 섹션에 표시된 대로 웹 서버 URL을 적절히 수정합니다.

#### 섹션: **클라이언트**

#### 매개 변수: PrtLogServerURL

#### 값: https://<WebServer\_FQDN>:443/uploadprt.php

| cisco Unifie                                                                                                    | ed CM Administration                   |                  |                                            | Navigation Class United CH Admin<br>admin |            |                                                         |  |  |  |
|----------------------------------------------------------------------------------------------------|----------------------------------------|------------------|--------------------------------------------|-------------------------------------------|------------|---------------------------------------------------------|--|--|--|
| System + Call Routing + Media                                                                                                    | Resources · Advanced Features · Device | + Application +  | User Management + Bulk Administration + He |                                           |            |                                                         |  |  |  |
| UC Service Configuration                                                                                                    |                                        |                  |                                            |                                           | Related    | Links: Back To Find/ListGo                              |  |  |  |
| 🔜 Save 🗶 Delete 🗋 Co                                                                                                    | ey ciga Add New                        |                  |                                            |                                           |            |                                                         |  |  |  |
| Status<br>Status: Ready<br>UC Service Information<br>UC Service Type: Jabber Cl<br>Product Type: Jabber Cl<br>Product Type: Jabber Cl | lient Configuration (Jabber-config.xm  | 0                | (                                          | https://agent3.rameb                      | alaimp.com | in the webserver's certificate I<br>Server in this URL. |  |  |  |
| Description                                                                                                    |                                        |                  |                                            | <u></u>                                   |            |                                                         |  |  |  |
| Section                                                                                                    | Paramatar                              |                  | Parameter Description                      |                                           |            | Operations                                              |  |  |  |
| Client v                                                                                                    | PrtLogServerURL<br>[ Not Selected      | ¥]<br>4]         | Link to the script for submitting PRT      | https://agent3.ramebalaim                 | E Delete   | Add Custom                                              |  |  |  |
| Section Multipart Param                                                                                                    |                                        |                  | eter                                       | Parameter Description                     | Value      | Operations<br>1 Add                                     |  |  |  |
| Save Delete Copy                                                                                                    | - Not Selected Not Selecte             | d · · ) [ Not Se | lected = v                                 | Parameter Description                     | TRUE       | Add                                                     |  |  |  |

Jabber 클라이언트 구성(jabber-config.xml)에서 웹 서버의 세부 정보를 구성합니다.

#### 11. Jabber 수집 - PRT.

#### 그런 다음 CCM 페이지를 통해 PRT를 생성합니다.

| cisco Fer Cisco                     | o Unified CM Administ             | nation                       |                     |                  |                   |             | Naviga                  | don Cisco Unified CM | in 1 At      | ration Go<br>rout Logou |
|-------------------------------------|-----------------------------------|------------------------------|---------------------|------------------|-------------------|-------------|-------------------------|----------------------|--------------|-------------------------|
| System · Cat Routing                | Reda Resources      Advanced Fe   | stures . Device . Applicatio | n · User Nanagement | · Buk Administ   | ration - Help -   |             |                         |                      |              |                         |
| Find and List Phone                 | 5                                 |                              |                     |                  |                   |             | Related Links           | Actively Logged In   | Device P     | leport - G              |
| Add New and A                       | dd New From Template 🔠 Select All | Ciear Al 🙀 Delete Seie       | cled P Reset Select | ed L Apply C     | onfig to Selected |             |                         | 2 cm                 | erate PRT fo | r Selected              |
| Phone (1 - 2 of Find Phone where De | f 2)<br>nvice Name                | ~   begins with              |                     |                  | d (Clear Filter)  | \$ <b></b>  |                         |                      | hows per     | Page 50 -               |
| 0                                   | Device Name(Line) *               | Description Device Pool      | Device Protocol     | Status           | Last Registered   | Last Active | Unified CM              | IPv4 Address         | Copy         | Buper Copy              |
|                                     | CSFAGENT1                         | Default                      | SIP                 | Registered       | Now               |             | cucm125.ramebalaimp.com | 10.201.251.189       | D            | 104                     |
|                                     | camebala                          | Default                      | SIP                 | None             | Never             |             |                         | None                 | Ð            | 07                      |
| Add New Add Ne                      | w from Template Select All C      | Sear All Delete Selected     | Reset Selected      | pply Config to S | elected           |             |                         | Genera               | te PRT for   | Selected                |

Jabber PRT를 수집합니다

패킷 캡처에서 Jabber와 웹 서버 간의 트래픽이 TLS1.2(HTTPS-443)를 통해 암호화되었는지 확인할 수 있습니다.

웹 서버 IP: 10.88.11.218

Jabber PC IP: 10.201.251.189

| 4       |                   |                       |                         | WebServerPCAP-during-PRTcollection-secure_HTTS.pcapng                                                |
|---------|-------------------|-----------------------|-------------------------|----------------------------------------------------------------------------------------------------|
| File Ed | It View Go        | Capture Analyze Stati | istics Telephony Wirele | es Tools Help                                                                                        |
| 4.10    | 4.4.1.15          |                       | TATER                   | 0 B                                                                                                  |
| -       | AL                |                       | 1 I I I II II I I       | 1 '94 III                                                                                            |
| P. 800  | F== 10.201.251.10 |                       |                         | La La *) Opreson                                                                                     |
| No.     | Time              | Source                | Destnation              | Protocal Length brfs                                                                                 |
| 55      | 2 25.577386       | 10.201.251.189        | 10.88.11.218            | TCP 66 60547 + 443 [SYN] 5eg-8 kin+64248 Len+8 PSS=1468 kS=256 SACK_PERH=1                           |
| . 55    | 3 25,577543       | 10,88,11.218          | 10.201.251.189          | TCP 66 443 + 68547 [SYN, ACK] Seq+0 Ack+1 kiln+8192 Len+0 MSS-1460 KS+256 SACK_PERH+1                |
| . 55    | 4 25.577929       | 10.201.251.189        | 10.88.11.218            | TCP 60 60547 + 443 [ACK] Seq=1 Ack=1 Win=525568 Len=0                                                |
| 55      | 5 25.578770       | 10,201.251.189        | 10.88,11.218            | TLSv1.2 259 Client Hello                                                                             |
| - 55    | 6 25.588939       | 10.85.11.218          | 10.201.251.189          | TLSv1.2 1946 Server Hello, Certificate, Server Key Exchange, Server Hello Done                       |
| - 55    | 7 25.581511       | 10.201.251.109        | 10.88.11.218            | TCP 60 60547 + 443 [ACK] Seq=206 Ack=1093 Win=525568 Len=0                                           |
| 56      | 8 25.625996       | 10.201.251.109        | 10.88.11.218            | TLSv1.2 180 Client Key Exchange, Change Cipher Spec, Encrypted Handshake Message                     |
| 56      | 1 25.632508       | 10.88.11.218          | 10.201.251.189          | TLSv1.2 105 Change Cipher Spec, Encrypted Handshake Message                                          |
| 56      | 2 25.633637       | 10.201.251.189        | 10.88.11.218            | TLSv1.2 334 Application Data                                                                         |
| . 56    | 3 25.652036       | 10.88.11.218          | 10.201.251.189          | TLSv1.2 108 Application Data                                                                         |
| 56      | 4 25.653286       | 10.201.251.109        | 10.88.11.218            | TCP 1514 60547 + 443 [ACK] Seq=612 Ack=1998 kin+525312 Len=1460 [TCP segment of a reassembled PDU]   |
| 56      | 5 25.653445       | 10.201.251.189        | 10.00.11.218            | TCP 1514 60547 + 443 [ACK] Seq=2072 Ack=1998 Win=525312 Len=1460 [TCP segment of a reassembled PDU]  |
| 56      | 6 25.653452       | 10,201.251.189        | 10.68.11.218            | TCP 1514 60547 + 443 [ACK] Seq=3532 Ack=1998 Win=525312 Len=1460 [TCP segment of a reassembled POU]  |
| 56      | 7 25,653454       | 10,201.251.189        | 10.00.11.218            | TCP 1514 60547 + 443 [ACK] Seq-4992 Ack-1998 Win-525312 Len-1460 [TCP segment of a reassembled PDU]  |
| 56      | # 25.653455       | 10.201.251.189        | 10.08.11.210            | TCP 1514 60547 + 443 [ACX] Seq=6452 Ack=1998 Win=525312 Len=1460 [TCP segment of a reassembled PDU]  |
| 56      | 9 25.653456       | 10.201.251.109        | 10.88.11.218            | TCP 1514 60547 + 443 [ACK] Seq=7912 Ack=1998 Win=525312 Len=1460 [TCP segment of a reassembled POU]  |
| 57      | 0 25.653457       | 10.201.251.189        | 10.08.11.218            | TCP 1514 60547 + 443 [ACK] Seq=0372 Ack=1990 Win=525312 Len=1460 [TCP segment of a reassembled PDU]  |
| 57      | 1 25.653458       | 10.201.251.189        | 10.88.11.218            | TCP 1514 60547 + 443 [ACK] Seq=10832 Ack=1998 Win=525312 Len=1460 [TCP segment of a reassembled PDU] |
| 57      | 2 25.653459       | 10.201.251.189        | 10.88.11.218            | TCP 1514 60547 + 443 [ACK] Seq=12292 Ack=1998 Win=525312 Len=1468 [TCP segment of a reassembled PDU] |
| 57      | 3 25.653468       | 10.201.251.189        | 10.88.11.218            | TCP 1514 60547 + 443 [ACK] Seq=13752 Ack=1998 Win=525312 Len=1460 [TCP segment of a reassembled PDU] |
| . 57    | 4 25.653497       | 10.88.11.218          | 10.201.251.189          | TCP 54 443 + 68547 [ACX] Seq=1998 Ack=15212 kin=65536 Len=0                                          |
| 57      | 5 25.653859       | 10.201.251.109        | 10.88.11.218            | TCP 1514 60547 + 443 [ACK] Seq=15212 Ack=1990 Win=525312 Len=1460 [TCP segment of a reassembled PDU] |
| + 57    | 6 25.654004       | 10.201.251.189        | 10.88.11.218            | TLSv1.2 1514 Application Data [TCP segment of a reassembled POU]                                     |
| 57      | 7 25.654006       | 10.201.251.189        | 10.68.11.218            | TCP 1514 60547 + 443 [ACK] Seq=18132 Ack=1998 Win=525312 Len=1468 [TCP segment of a reassembled PDU] |
| 57      | 8 25.654007       | 10.201.251.109        | 10.85.11.218            | TCP 1514 60547 + 443 [ACK] Seq=19592 Ack=1998 Win=525312 Len=1460 [TCP segment of a reassembled PDU] |
| 57      | 9 25.654009       | 10.201.251.189        | 10.88.11.215            | TCP 1514 60547 + 443 [ACK] Seq=21052 Ack=1998 Win=525312 Len=1460 [TCP segment of a reassembled POU] |
| 58      | 0 25.654010       | 10.201.251.189        | 10.08.11.218            | TCP 1514 00547 + 443 [ACK] Seq=22512 Ack=1998 Win=525312 Len=1460 [TCP segment of a reassembled POU] |
| 58      | 1 25.654011       | 10.201.251.189        | 10.88.11.218            | TCP 1514 60547 + 443 [ACK] Seq=23972 Ack=1998 Win=525312 Len=1468 [TCP segment of a reassembled POU] |
|         |                   | R - Fins has set      |                         |                                                                                                    |

웹 서버의 Wireshark 캡처는 PRT 파일 트랜잭션이 안전하게 발생했음을 보여줍니다.

#### 다음을 확인합니다.

웹 서버에서 Jabber PRT를 찾을 수 있습니다(위치는 PHP 스크립트로 구성됨).

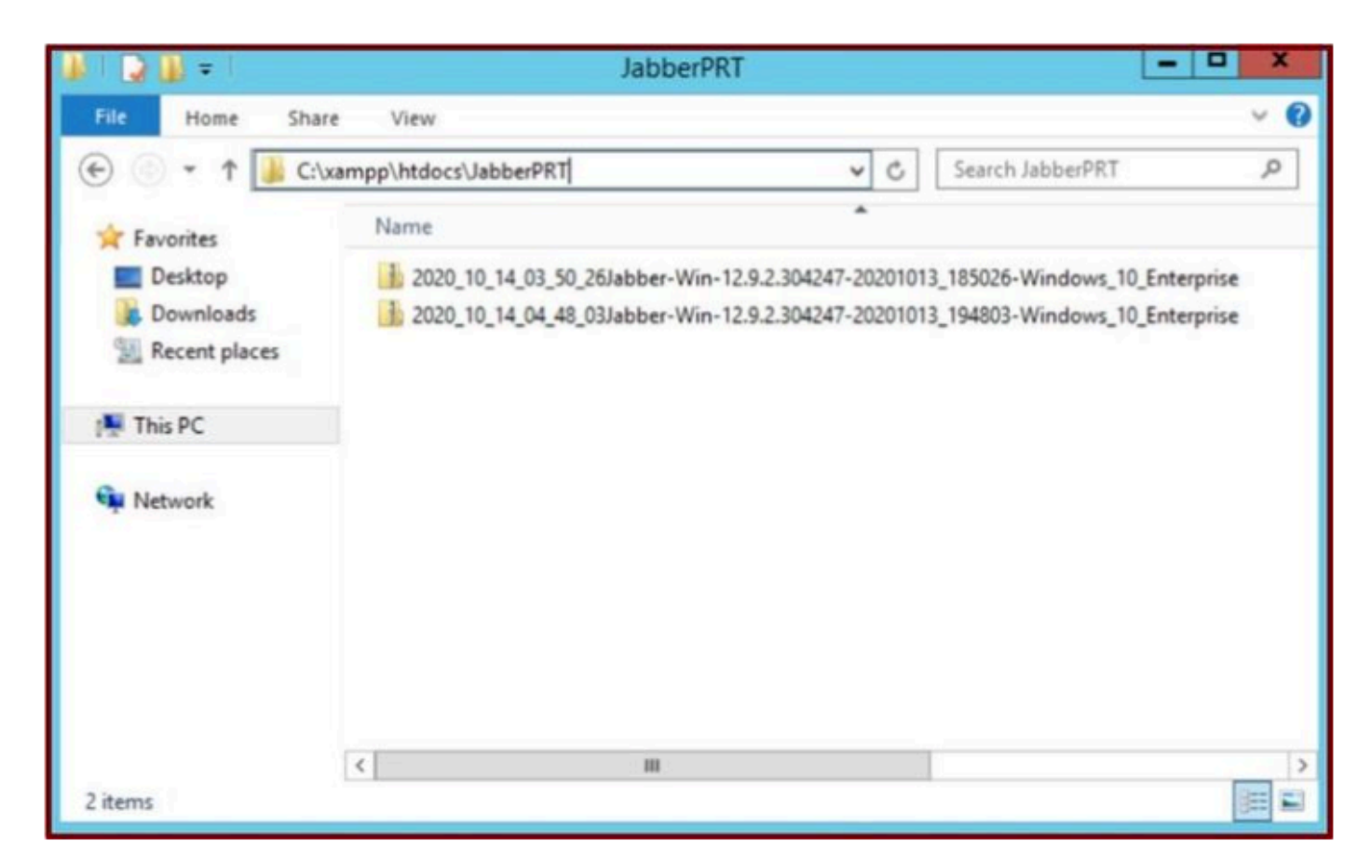

웹 서버에는 다운로드한 Jabber PRT 파일이 포함되어 있습니다.

#### 문제 해결

현재 이 설정에 사용할 수 있는 특정 문제 해결 정보가 없습니다.

관련 정보

• <u>원격으로 PRT 로그 수집</u>

이 기사가 도움이 되었으면 합니다!

이 번역에 관하여

Cisco는 전 세계 사용자에게 다양한 언어로 지원 콘텐츠를 제공하기 위해 기계 번역 기술과 수작업 번역을 병행하여 이 문서를 번역했습니다. 아무리 품질이 높은 기계 번역이라도 전문 번역가의 번 역 결과물만큼 정확하지는 않습니다. Cisco Systems, Inc.는 이 같은 번역에 대해 어떠한 책임도 지지 않으며 항상 원본 영문 문서(링크 제공됨)를 참조할 것을 권장합니다.